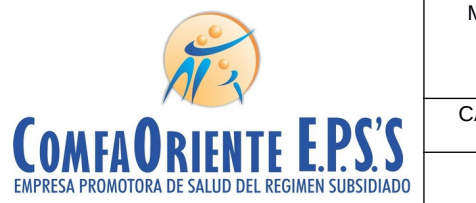

MANUAL DE REGISTRO Y ACCESO A LA PLATAFORMA EPS VIRTUAL COMFAORIENTE EPS-S SIS-WEB CAJA DE COMPENSACION FAMILIAR DEL ORIENTE COLOMBIANO

VERSIÓN: 02 CÓDIGO: M-EPSS-39

Fecha de aprobación: 26/02/2024

EPS'S

Página: 1 de 51

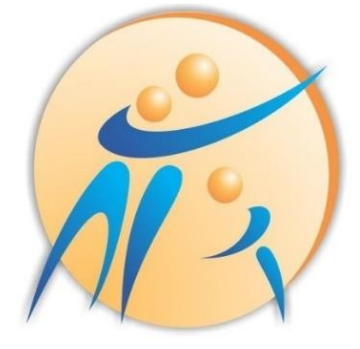

# **COMFAORIENTE E.P.S'S** EMPRESA PROMOTORA DE SALUD DEL REGIMEN SUBSIDIADO

# MANUAL DE REGISTRO Y ACCESO A LA PLATAFORMA EPS VIRTUAL COMFAORIENTE EPS'S

SIS-WEB Versión 02 Fecha de aprobación: 26/02/204

|                                                   | MANUAL DE REGISTRO Y ACCESO A LA<br>PLATAFORMA EPS VIRTUAL<br>COMFAORIENTE EPS-S<br>SIS-WEB | VERSIÓN: 02                     | CÓDIGO: M-EPSS-39 |
|---------------------------------------------------|---------------------------------------------------------------------------------------------|---------------------------------|-------------------|
|                                                   | CAJA DE COMPENSACION FAMILIAR DEL<br>ORIENTE COLOMBIANO                                     | Fecha de aprobación: 26/02/2024 |                   |
| EMPRESA PROMOTORA DE SALUD DEL REGIMEN SUBSIDIADO | EPS'S                                                                                       | Página: <b>2</b> de <b>51</b>   |                   |

# CONTROL DE CAMBIOS

| Versión | Fecha<br>Aprobación | Comentario-Justificación                                       |
|---------|---------------------|----------------------------------------------------------------|
| 01      | 28/12/2021          | Versión Inicial                                                |
| 02      | 26/02/2024          | Se cambia estructura, definiciones y la descripción del Manual |

|                                                   | MANUAL DE REGISTRO Y ACCESO A LA<br>PLATAFORMA EPS VIRTUAL<br>COMFAORIENTE EPS-S<br>SIS-WEB | VERSIÓN: 02                     | CÓDIGO: M-EPSS-39 |  |
|---------------------------------------------------|---------------------------------------------------------------------------------------------|---------------------------------|-------------------|--|
|                                                   | CAJA DE COMPENSACION FAMILIAR DEL<br>ORIENTE COLOMBIANO                                     | Fecha de aprobación: 26/02/2024 |                   |  |
| EMPRESA PROMOTORA DE SALUD DEL REGIMEN SUBSIDIADO | EPS'S                                                                                       | Página: <b>3</b> de <b>51</b>   | de <b>51</b>      |  |

Se debe Ingresar a la plataforma web por la siguiente dirección:

# https://epsonline.comfaoriente.com/login/afiliado/

Desde cualquier navegador, preferiblemente Google Chrome o Mozila Firefox

| COMFAORIENTE EPS'S | 🎓 Inicio | Contáctenos                       | LEPS Virtual       | Prestadores                        | Empleadores | Holicaciones |  |
|--------------------|----------|-----------------------------------|--------------------|------------------------------------|-------------|--------------|--|
| 073                |          | Bienven                           | ido a tu EPS Vi    | rtual<br>Registrarse               | 3           | 0            |  |
|                    |          | Tipo de identifi<br>Seleccione un | cación<br>a opción |                                    |             |              |  |
| 01                 |          | Número de ider                    | ntificación        |                                    |             |              |  |
| 2.0                |          | Contraseña                        |                    |                                    |             |              |  |
|                    |          | No soy                            | un robot           | reCAPTCHA<br>Privacidad - Términos |             |              |  |
| 1/1/12             | La L     | Recuperar contra                  | aseña              |                                    | 3           |              |  |

Si el afiliado es la primera vez que ingresa y no está registrado en la plataforma debe realizar el registro dando clic en el botón **Registrarse** 

Al dar clic en el botón

Registrarse

se muestra el siguiente mensaje:

| COMFAORIENTE E.P.S.'S<br>EMPRESA PROMOTORA DE SALUD DEL REGIMEN SUBSIDIADO | MANUAL DE REGISTRO Y ACCESO A LA<br>PLATAFORMA EPS VIRTUAL<br>COMFAORIENTE EPS-S<br>SIS-WEB | VERSIÓN: 02                     | CÓDIGO: M-EPSS-39 |
|----------------------------------------------------------------------------|---------------------------------------------------------------------------------------------|---------------------------------|-------------------|
|                                                                            | CAJA DE COMPENSACION FAMILIAR DEL<br>ORIENTE COLOMBIANO                                     | Fecha de aprobación: 26/02/2024 |                   |
|                                                                            | EPS'S                                                                                       | Página: 4 de 51                 |                   |
|                                                                            |                                                                                             |                                 |                   |

| Mensaje de ayuda                                                                                                    |  |
|----------------------------------------------------------------------------------------------------|--|
| Para registrase en la EPS Virtual, es necesario contar con<br>un correo electrónico y en el formulario de registro<br>diligenciar todos los datos marcados con un asterisco (*). |  |
| Aceptar                                                                                                    |  |

El anterior mensaje advierte al afiliado que debe tener disponible un correo al cual pueda acceder al finalizar el registro y que los datos que se solicitan que están marcados con un asterisco (\*) son de obligatorio diligenciamiento.

A continuación se muestra el formulario que debe diligenciarse.

| Tipo de documento-          | puntos o simbolos                  | 5)         |                            | Fecha de expedición*       |              |
|-----------------------------|------------------------------------|------------|----------------------------|----------------------------|--------------|
| Seleccione una opción       | <b>`</b>                           |            |                            | dd/mm/aaaa                 |              |
| Primer Nombre*              | Segundo Nombre                     | Pri        | mer Apellido*              | Segundo Apellido           |              |
| Departamento de residencia* | Municipio de residencia*           | Dir        | ección de residencia*      | Fecha de nacimient         | to*          |
| Seleccione una opción       | ✓ Seleccione una opción            | ~          |                            | dd/mm/aaaa                 |              |
| Género*                     | Correo electrónico*                | Co         | nfirmar Correo electrónico | Número de teléfono         | celular      |
| Seleccione una opción       | ~                                  |            |                            |                            |              |
| Número de teléfono fijo     |                                    |            |                            |                            |              |
| No soy un robot             | reCAPTCHA<br>Privacidad - Terminos |            |                            |                            |              |
|                             | correo no deseado o span           | n Sielcorr | en electrónico r           | o eviste o se registró ind | ehidamente e |

Como se observa en la anterior imagen se solicitan los datos básicos del usuario por lo tanto debe tener el documento de identidad a la mano para registrar la información tal como se encuentran en el mismo. Al final del formulario se tiene un mensaje de advertencia donde se le recuerda al afiliado el registro de un correo al cual pueda acceder ya que por políticas de seguridad el acceso se debe hacer a través de la notificación que

|                                                                                    | MANUAL DE REGISTRO Y ACCESO A LA<br>PLATAFORMA EPS VIRTUAL<br>COMFAORIENTE EPS-S<br>SIS-WEB | VERSIÓN: 02                     | CÓDIGO: M-EPSS-39 |
|------------------------------------------------------------------------------------|---------------------------------------------------------------------------------------------|---------------------------------|-------------------|
|                                                                                    | CAJA DE COMPENSACION FAMILIAR DEL<br>ORIENTE COLOMBIANO                                     | Fecha de aprobación: 26/02/2024 |                   |
| <b>COMFAUNIENTE L.I. J. J</b><br>Empresa promotora de salud del regimen subsidiado | EPS'S                                                                                       | Página: 5 de 51                 |                   |

se realiza de forma automática al correo registrado, donde se debe activar la cuenta y asignar la contraseña dando clic en el enlace que llega al correo, de no hacerse este proceso dentro de la siguiente hora el sistema bloquea la cuenta del usuario creada y para volver a registrarse debe esperar 24 horas para que pueda ser registrado nuevamente.

Al registrar la información debe dar clic en No soy un robot

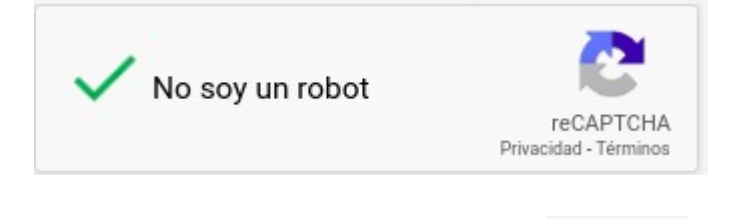

De esta forma se activará el botón visualizará el siguiente mensaje:

Enviar pa

para guardar la información registrada y se

| Operación realizada                                                                                                    |  |  |  |  |  |  |
|----------------------------------------------------------------------------------------------------|--|--|--|--|--|--|
| Se ha enviado un mensaje de confirmación al correo<br>electronico @gmail.com. Es<br>necesario confirmarlo ingresando por el enlace que se le<br>envía. Cuenta con 1 hora para realizarlo de lo contrario<br>se bloquea el registro y solo despúes de 24 podrá volver<br>a intentar el registro |  |  |  |  |  |  |
| Aceptar                                                                                                    |  |  |  |  |  |  |

Esta es la confirmación de la advertencia que el correo es indispensable ya que es el medio de confirmación para la activación de la cuenta y de forma automática se envía un correo con la siguiente información:

|                                                   | MANUAL DE REGISTRO Y ACCESO A LA<br>PLATAFORMA EPS VIRTUAL<br>COMFAORIENTE EPS-S<br>SIS-WEB | VERSIÓN: 02                     | CÓDIGO: M-EPSS-39 |
|---------------------------------------------------|---------------------------------------------------------------------------------------------|---------------------------------|-------------------|
|                                                   | CAJA DE COMPENSACION FAMILIAR DEL<br>ORIENTE COLOMBIANO                                     | Fecha de aprobación: 26/02/2024 |                   |
| EMPRESA PROMOTORA DE SALUD DEL REGIMEN SUBSIDIADO | EPS'S                                                                                       | Página: <b>6</b> de <b>51</b>   |                   |

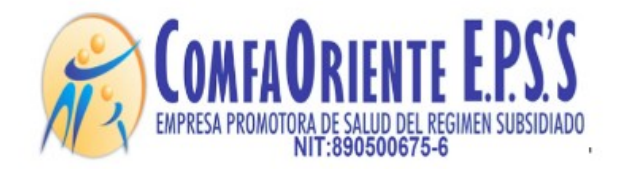

Señor(a) /

Cordial saludo.

Antes de empezar a usar nuestros servicios debera confirmar la activacion de su cuenta por medio de este enlace:

#### Active su cuenta aqui.

### \*\*\*!!! FAVOR NO RESPONDER A ESTE CORREO, ES SOLO DE GESTION AUTOMATICA Y NO SE MONITOREA ¡¡¡\*\*\*.

Al dar clic en el enlace que se le envía Active su cuenta aqui. será direccionado a la plataforma para registrar la contraseña del usuario de acceso de la forma como se muestra en la siguiente imagen

| Cuenta Activada                                                                                                    |  |
|----------------------------------------------------------------------------------------------------|--|
| Su cuenta ha sido activada correctamente, por<br>favor ingresar una contraseña para acceder a la<br>EPS Virtual COMFAORIENTE. |  |
| Contraseña                                                                                                    |  |
| Verificar contraseña                                                                                                    |  |
| No soy un robot                                                                                                    |  |
| Guardar cambios                                                                                                    |  |

Se debe registrar la contraseña y confirmarla, finalmente dar clic en No soy un robot lo que permitirá que habilite el botón Guardar Cambios mostrándose de la siguiente forma:

|                                                                                    | MANUAL DE REGISTRO Y ACCESO A LA<br>PLATAFORMA EPS VIRTUAL<br>COMFAORIENTE EPS-S<br>SIS-WEB | VERSIÓN: 02                     | CÓDIGO: M-EPSS-39 |
|------------------------------------------------------------------------------------|---------------------------------------------------------------------------------------------|---------------------------------|-------------------|
|                                                                                    | CAJA DE COMPENSACION FAMILIAR DEL<br>ORIENTE COLOMBIANO                                     | Fecha de aprobación: 26/02/2024 |                   |
| <b>COMFAUNIENTE L.T. J. J</b><br>Empresa promotora de salud del regimen subsidiado | EPS'S                                                                                       | Página: 7 de 51                 |                   |

## Cuenta Activada

Su cuenta ha sido activada correctamente, por favor ingresar una contraseña para acceder a la EPS Virtual COMFAORIENTE.

| Verificar contraseña |                                    |
|----------------------|------------------------------------|
|                      |                                    |
|                      |                                    |
| V No soy un robot    | 2                                  |
|                      | reCAPTCHA<br>Privacidad - Términos |
| Guardar camb         | iac                                |
| Guardar camb         | IOS                                |

**Guardar cambios** 

Al dar clic en el botón asignación exitosa de la contraseña.

se desplegará la ventana de confirmación de

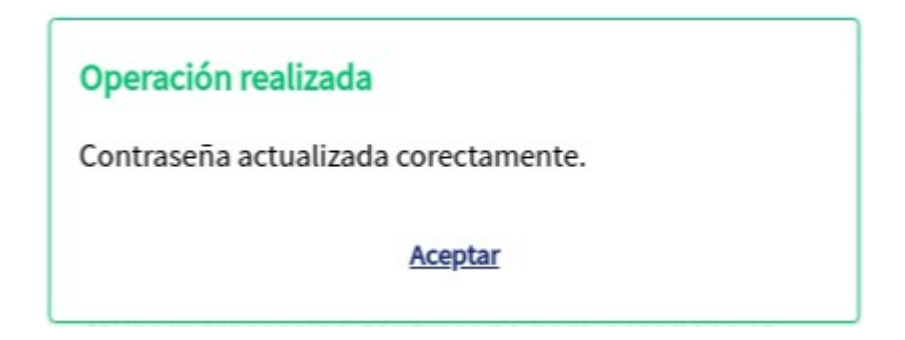

Cabe aclarar que estos correos se generan de una cuenta de gestión automática y que no son revisadas por lo tanto se informa al pie del correo que no lo respondan o envíen mensajes ya que no serán vistos y por lo tanto no se obtendrá respuesta alguna.

Ya con el usuario registrado satisfactoriamente y activada la contraseña, se puede ingresar al enlace <u>https://epsonline.comfaoriente.com/login/afiliado/</u>

| Nº 2                                                                                | MANUAL DE REGISTRO Y ACCESO A LA<br>PLATAFORMA EPS VIRTUAL<br>COMFAORIENTE EPS-S<br>SIS-WEB | VERSIÓN: 02                   | CÓDIGO: M-EPSS-39 |
|-------------------------------------------------------------------------------------|---------------------------------------------------------------------------------------------|-------------------------------|-------------------|
| COMENDENTE EDC'C                                                                    | CAJA DE COMPENSACION FAMILIAR DEL<br>ORIENTE COLOMBIANO                                     | Fecha de aprob                | ación: 26/02/2024 |
| <b>CUMITAUNIENIE L.I. J. J</b><br>EMPRESA PROMOTORA DE SALUD DEL REGIMEN SUBSIDIADO | EPS'S                                                                                       | Página: <b>8</b> de <b>51</b> |                   |

| ComfaOriente eps's                                                                                                    | ♠ Inicio | Contáctenos                       | LEPS Virtual       | Prestadores                        | Empleadores | Hplicaciones |
|----------------------------------------------------------------------------------------------------|----------|-----------------------------------|--------------------|------------------------------------|-------------|--------------|
| Acres                                                                                                    |          | Bienveni                          | ido a tu EPS Vi    | rtual                              | 5           | 0            |
|                                                                                                    |          | Tipo de identifi<br>Cedula de Ciu | cación<br>Idadania | •                                  |             |              |
| and the second second s |          | Número de ider                    | ntificación        |                                    |             |              |
| 6 0.00                                                                                                    | 14       | Contraseña                        |                    |                                    |             |              |
|                                                                                                    | EE       | V No soy                          | un robot           | reCAPTCHA<br>Privacidad - Terminos |             |              |
|                                                                                                    | and L    |                                   | Ingresar           |                                    | 8           |              |
| and Hill from the                                                                                                    | B        | Recuperar contra                  | aseña              |                                    |             |              |

Ingres el tipo de identificación, número de documento, contraseña, da clic en No soy un

robot y luego clic al botón Virtual de Comfaoriente EPS.

Ingresar

lo que permitirá ingresar a la plataforma EPS

En caso de pérdida de la contraseña se puede recuperar dando clic en la opción

Recuperar contraseña , donde se le envía un enlace a la cuenta del correo electrónico registrado para que confirme nuevamente la cuenta y se le despliega de la misma forma como en la confirmación inicial de la cuenta de usuario donde puede registrar una contraseña y confirmarla.

| Nº 2                                                                                | MANUAL DE REGISTRO Y ACCESO A LA<br>PLATAFORMA EPS VIRTUAL<br>COMFAORIENTE EPS-S<br>SIS-WEB                                                                                                    | VERSIÓN: 02                   | CÓDIGO: M-EPSS-39 |
|-------------------------------------------------------------------------------------|----------------------------------------------------------------------------------------------------|-------------------------------|-------------------|
| COMEA ODIENTE E DC'C                                                                | CAJA DE COMPENSACION FAMILIAR DEL<br>ORIENTE COLOMBIANO                                                                                                    | Fecha de aprob                | ación: 26/02/2024 |
| <b>CUMITAUNIENIE L.I. J. J</b><br>EMPRESA PROMOTORA DE SALUD DEL REGIMEN SUBSIDIADO | EPS'S                                                                                                    | Página: <b>9</b> de <b>51</b> |                   |
|                                                                                     | Cuenta Activada<br>Su cuenta ha sido activada correctamente,<br>favor ingresar una contraseña para accede<br>EPS Virtual COMFAORIENTE.<br>Contraseña<br>1<br>Verificar contraseña<br>No soy un robot | , por<br>r a la               |                   |

De esta forma se puede acceder nuevamente a la plataforma.

Con el usuario y contraseña registrada satisfactoriamente se ingresa a la EPS Virtual donde se tendrán las siguientes opciones.

|                                                                      | nicio 🧕 |
|----------------------------------------------------------------------|---------|
| 🗘 Afiliados Inicio                                                   |         |
| Solicitud de afiliación                                              |         |
| Consultar Estado de Afiliación XXXXXXXXXX 11111111111111111111111111 | COM     |
| Actualización de datos                                               |         |
| Solicitud de movilidad                                               |         |
| Tramitar Otras Solicitudes de Afiliaciones                           |         |
| Solicitud de autorizaciones de<br>servicios PBS                      |         |
| Solicitud de servicios<br>complementarios NO PBS por<br>TUTELA       |         |
| Registrar Peticiones y Quejas - PQR                                  |         |
| Consultar Autorizaciones PBS                                         |         |
| Consultar Direccionamientos<br>Mipres NO PBS                         |         |
|                                                                      |         |
|                                                                      |         |
|                                                                      |         |
|                                                                      |         |

Este menú de opciones permiten acceder a todos los servicios básicos que la EPS Virtual le ofrece donde el afiliado podrá ser atendido como si lo hiciera de forma presencial y con

| N S                                                                                | MANUAL DE REGISTRO Y ACCESO A LA<br>PLATAFORMA EPS VIRTUAL<br>COMFAORIENTE EPS-S<br>SIS-WEB | VERSIÓN: 02                     | CÓDIGO: M-EPSS-39 |
|------------------------------------------------------------------------------------|---------------------------------------------------------------------------------------------|---------------------------------|-------------------|
|                                                                                    | CAJA DE COMPENSACION FAMILIAR DEL<br>ORIENTE COLOMBIANO                                     | Fecha de aprobación: 26/02/2024 |                   |
| <b>COMFAUNIENTE L.T. J. J</b><br>Empresa promotora de salud del regimen subsidiado | EPS'S                                                                                       | Página: <b>10</b> de <b>5</b>   | 1                 |

el beneficio que no necesita desplazarse a las instalaciones físicas de la EPS COMFAORIENTE, siendo de gran utilidad para procesos tales como:

- Solicitud de afiliación
- Consultar estado de afiliación
- Actualización de datos
- Solicitud de movilidad
- Tramitar otras solicitudes de afiliaciones
- Solicitud de autorización de servicios PBS
- Solicitud de servicios complementarios NO PBS mediante TUTELA.
- Registrar peticiones y quejas PQR
- Consultar autorizaciones PBS
- Consultar direccionamientos Mipres NOPBS

Con lo anterior COMFAORIENTE EPSS no solo facilita el cumplimiento de las medidas adoptadas por Gobierno Nacional en los lineamientos del aislamiento obligatorio, distanciamiento social y aislamiento inteligente según sea el caso, sino que también brinda una alternativa de servicio donde el usuario podrá a través de las herramientas de TI tener un fácil acceso a los servicios, garantizándose así la oportunidad y calidad de la atención con valor agregado que los trámites se hacen más rápido con solo tener conexión a internet a través de un dispositivo móvil, tableta o computador y la EPS Virtual está tan solo a un clic del usuario.

El menú de opciones permiten los siguientes procesos:

Estado de afiliación

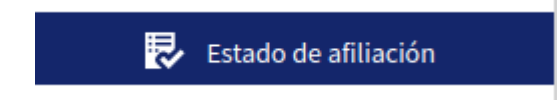

Muestra la información básica del afiliado y dos botones que le permiten imprimir el estado de afiliación e imprimir el certificado de afiliación.

| AT 3                                                                                                    |                                      | MANUAL DE RE<br>PLATAFO<br>COMFA     | GISTRO Y A<br>RMA EPS VI<br>ORIENTE E<br>SIS-WEB | ACCESO A LA<br>RTUAL<br>PS-S             | VERSIÓN: 02                                | CÓDIGO: M-EPSS-39 |
|----------------------------------------------------------------------------------------------------|--------------------------------------|--------------------------------------|--------------------------------------------------|------------------------------------------|--------------------------------------------|-------------------|
|                                                                                                    |                                      | CAJA DE COMPE<br>ORIENT              | ENSACION F                                       | amiliar del<br>Ano                       | Fecha de aprob                             | ación: 26/02/2024 |
| EMPRESA PROMOTORA DE SALUD DEL REGIMEN SU                                                                                                    | UBSIDIADO                            | EPS'S                                |                                                  | Página: <b>11</b> de <b>5</b>            | 1                                          |                   |
| Image: Solicitud de afiliación o Verificación de Datos.       Image: Solicitud de afiliación o Verificación de Datos.       Image: Solicitud de Afiliación de Datos.       Image: Solicitud de Movilidad | Inicio<br>Nombre Con<br>Imprin<br>at | npleto<br>Nr Estado de<br>Nación afi | Número de ident                                  | ificación<br>Cabeza de familia/Cotizante | Correo electronico<br>@Y(<br>Beneficiarios | DPMAIL.COM        |

Al dar clic en el botón afiliación de la siguiente forma:

Imprimir Estado de

le permite visualizar un certificado de estado de

| COMFAORIENTI<br>MAREILA PERMITIRA AL SALIDA DEL P | EPS'S                           | COMFAORIENTE ER<br>CCF050<br>NIT 890500675-6<br>CERTIFICADO DE ESTADO DE | PS'S<br>AFILIACIÓN   |                            |
|---------------------------------------------------|---------------------------------|--------------------------------------------------------------------------|----------------------|----------------------------|
| FECHA DE VERIFICACIÓ                              | N: Sábado, 23 May 2020 08:03 PM |                                                                          |                      |                            |
| Régimen: SUBSIDIADO                               |                                 |                                                                          |                      |                            |
| Identificación: CC                                |                                 | AFILIADO ACTIVO                                                          |                      |                            |
| Apellidos: E_I /                                  | ·                               | Sexo: F                                                                  |                      |                            |
| Nombres: / A R                                    |                                 | NIVEL SISBEN Nivel 1                                                     |                      |                            |
| Fecha nacimiento: 2                               |                                 | Tipo Afiliado: Otro miembro                                              | o del grupo familiar | Discapacidad:<br>No aplica |
| Ficha SISBÉN: 1                                   | 1                               | Fecha Afiliación: C / 4/                                                 | 9                    |                            |
| Municipio: CUCUTA                                 |                                 | Departamento: NORTE DE SAN                                               | TANDER               |                            |
| )                                                 | SITIOS DE ATENCIÓN              |                                                                          |                      |                            |
| D                                                 | IPS                             |                                                                          | CONTRA               | TO                         |
| NIVEL 1:                                          | COMFAORIENTE IPS                |                                                                          | CCF050-A-01-2020     |                            |
| NIVEL 2:                                          | CLINICA LOS ANDES LTDA          |                                                                          | CCF050-091-2020      |                            |
| PYP:                                              | E.S.E. IMSALUD                  |                                                                          | CCF050-110-2020      |                            |
| URG.:                                             | E.S.E. IMSALUD                  |                                                                          | CCF050-111-2020      |                            |
| FARMACIA:                                         | COMFAORIENTE IPS                |                                                                          | CCF050-A-02-2020     |                            |
| IMAGENOLOGÍA:                                     | TRANSPORTE SALUD IMAGENES       | TRANSALIM LTDA                                                           | CCF050-048-2020      |                            |
| LAB. CLÍNICO:                                     | LABORATORIO CLINICO DRA. CL     | LAUDIA JULIO                                                             | CCF050-049-2020      |                            |
| USUARIO VERIFI                                    | CA                              | "" Y                                                                     | INFORMACIÓN GEN      | ERADA SIS-WEB 2020         |

Al dar clic en el botón la siguiente forma:

le permite visualizar una certificación de afiliación de

| Nº 3                                              | MANUAL DE REGISTRO Y ACCESO A LA<br>PLATAFORMA EPS VIRTUAL<br>COMFAORIENTE EPS-S<br>SIS-WEB | VERSIÓN: 02                   | CÓDIGO: M-EPSS-39 |
|---------------------------------------------------|---------------------------------------------------------------------------------------------|-------------------------------|-------------------|
| COMEANDIENTE EDC'C                                | CAJA DE COMPENSACION FAMILIAR DEL<br>ORIENTE COLOMBIANO                                     | Fecha de aprob                | ación: 26/02/2024 |
| EMPRESA PROMOTORA DE SALUD DEL REGIMEN SUBSIDIADO | EPS'S                                                                                       | Página: <b>12</b> de <b>5</b> | 1                 |
|                                                   |                                                                                             | CERT-AR-                      | -58               |

#### EL AREA DE AFILIACION Y REGISTRO DEL PROGRAMA DE ENTIDAD PROMOTORA DE SALUD DEL RÉGIMEN SUBSIDIADO EPS'S DE LA CAJA DE COMPENSACIÓN FAMILIAR DEL ORIENTE COLOMBIANO - COMFAORIENTE

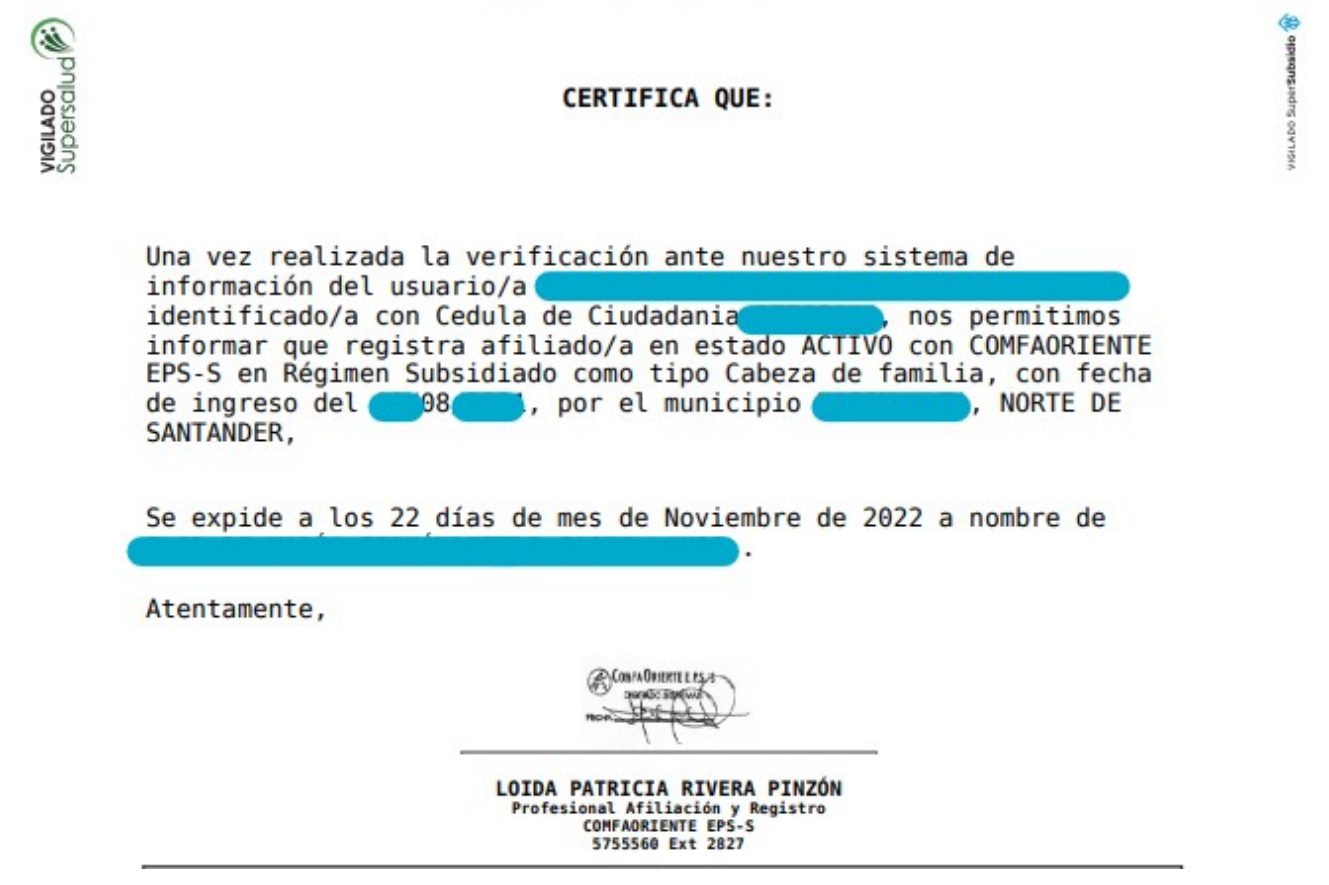

Lo anterior permite verificar la información del afiliado y los sitios de atención a los cuales puede acceder en sus niveles de atención así como certificar el estado del afiliado.

# SOLICITUDES DE LOS AFILIADOS O USUARIOS.

Cada proceso le permite al afiliado realizar una solicitud y hasta que la misma sea resuelta por un funcionario no podrá solicitar otra del mismo tipo, esto con el propósito de no saturar el sistema con solicitudes repetidas para el mismo caso.

## Solicitud de afiliación.

| Nº S                                                                               | MANUAL DE REGISTRO Y ACCESO A LA<br>PLATAFORMA EPS VIRTUAL<br>COMFAORIENTE EPS-S<br>SIS-WEB | VERSIÓN: 02                   | CÓDIGO: M-EPSS-39 |
|------------------------------------------------------------------------------------|---------------------------------------------------------------------------------------------|-------------------------------|-------------------|
| COMENDENTE EDC'C                                                                   | CAJA DE COMPENSACION FAMILIAR DEL<br>ORIENTE COLOMBIANO                                     | Fecha de aprob                | ación: 26/02/2024 |
| <b>COMFAUNIENTE L.T. J. J</b><br>Empresa promotora de salud del regimen subsidiado | EPS'S                                                                                       | Página: <b>13</b> de <b>5</b> | 1                 |

Esta opción es la única que se habilita cuando el usuario que accede a la plataforma no es afiliado a COMFAORIENTE EPS y en ella se puede solicitar la afiliación del usuario y de su núcleo familiar en el caso de no estarlo o la inclusión de otros miembros del núcleo familiar de una afiliado ya registrado.

|                                                                                                    | <b>A</b> Inicio                                                                                                    | £ 6                                                                                                    |
|----------------------------------------------------------------------------------------------------|----------------------------------------------------------------------------------------------------|----------------------------------------------------------------------------------------------------|
| Solicitud de afiliación                                                                                                    |                                                                                                    |                                                                                                    |
| No hay solicitudes realizadas hasta el momento.                                                                                                    |                                                                                                    |                                                                                                    |
| Copyright 2020 Comfaoriente EPSS - Todos los derechos reservados.         Solicitar afiliación         Se despliega un mensaje informativo         Manage de ayuda         Solicitud de afiliación individual o colectiva. Si desea afiliar a su grupo familiar ingrese el documento de identidad de cada uno de los miembros en formato PDF. Debe descargar el formulario de solicitud de afiliación, diligenciarlo, firmarlo y con huella. | para                                                                                                    | el                                                                                                    |
|                                                                                                    | Solicitud de afiliación<br>Solicitud e afiliación<br>Copylght 2020 Confloriente EPSS - Todos las derechos reservados. | Solicitud de afiliación<br>Solicitud de afiliación<br>Ro hay solicitudes realizadas hasta el momento.<br>Cegetight 2020 Comfaoriente EPSS - Todos los derechos reservados.<br>Segutight 2020 Comfaoriente EPSS - Todos los derechos reservados.<br>Segutight 2020 Comfaoriente EPSS - Todos los derechos reservados.<br>Seg |

Con este mensaje se informa al usuario que debe tener un archivo en formato PDF con los documentos de la(s) persona(s) que desea sean afiliadas, también se le indica que debe descargar el formulario de solicitud de afiliación, diligenciar, firmar e incluir la huella (el usuario debe escanear este documento previamente diligenciado y guardarlo en formato PDF), seguidamente al dar clic en aceptar se despliega el formulario de diligenciamiento de la solicitud de forma sencilla para el usuario donde solo registra el barrio de residencia, un detalle de la solicitud donde describe la solicitud que pretende realizar y adjuntar los soportes de la misma (documento de identidad en formato PDF,

| Nº 2                                                                                | MANUAL DE REGISTRO Y ACCESO A LA<br>PLATAFORMA EPS VIRTUAL<br>COMFAORIENTE EPS-S<br>SIS-WEB | VERSIÓN: 02                   | CÓDIGO: M-EPSS-39 |
|-------------------------------------------------------------------------------------|---------------------------------------------------------------------------------------------|-------------------------------|-------------------|
| COMENDENTE EDC'C                                                                    | CAJA DE COMPENSACION FAMILIAR DEL<br>ORIENTE COLOMBIANO                                     | Fecha de aprob                | ación: 26/02/2024 |
| <b>COMITAUNIENIE L.I. J. J</b><br>EMPRESA PROMOTORA DE SALUD DEL REGIMEN SUBSIDIADO | EPS'S                                                                                       | Página: <b>14</b> de <b>5</b> | 1                 |

formato de afiliación en formato PDF), así mismo un botón subrayado en azul para descargar el formato de afiliación tal como se muestra a continuación:

|                                                                                                    | Formulario de solicitud de afiliación 🕏                    |
|----------------------------------------------------------------------------------------------------|------------------------------------------------------------|
| Descargar Formato de Afiliación<br>Barrio de Residencia                                                                                                    |                                                            |
| Detalle de solicitud de afiliación                                                                                                    |                                                            |
| Carácteres: 0<br>Documentos de identidad<br>Favor cargar la copia del documento identidad por ambas caras de l<br>familiar que desea afiliar en formato PDF, adicionalmente el soporte<br>huella. | : los miembros del grupo<br>te de afiliación firmado y con |
|                                                                                                    | Enviar solicitud <u>Cerrar</u>                             |

En la parte inferior está el botón azul donde se permite cargar el archivo con los documentos por ambas caras de las personas que se desean afiliar en formato PDF y el formato de afiliación previamente diligenciado, escaneado y guardado en formato PDF.

| Documentos o<br>Favor cargar la copia<br>familiar que desea a<br>buella | de identidad<br>a del documento ider<br>filiar en formato PDF, | ntidad por ambas caras de los miembros del grupo<br>, adicionalmente el soporte de afiliación firmado y con |
|-------------------------------------------------------------------------|----------------------------------------------------------------|----------------------------------------------------------------------------------------------------|
| <b>F</b>                                                                |                                                                |                                                                                                    |

Al dar clic en el botón o la palabra "seleccione un archivo" se abrirá un buscador de archivos que le permite ir a la ubicación del o los archivos que desea cargar de la siguiente forma:

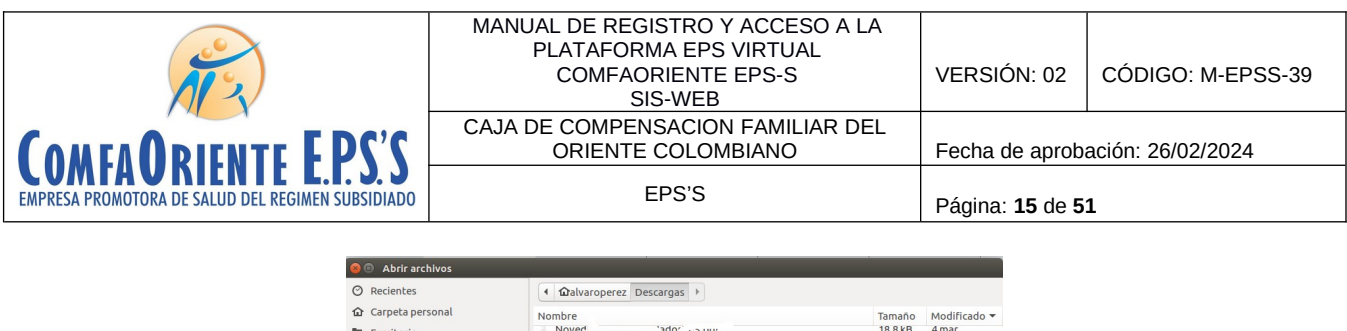

| 9 Reciences                           | <ul> <li>Watvaroperez Descargas</li> </ul>                 |          |            |
|---------------------------------------|------------------------------------------------------------|----------|------------|
| Carpeta personal                      | Nombre                                                     | Tamaño   | Modificado |
| Escritorio                            | Noved a                                                    | 18.8 kB  | 4 mar      |
| 1                                     | P A M D STEL Apdf                                          | 36.1 kB  | 27 feb     |
| Descargas                             | fa ura 3.5 udMia 25.por                                    | 119.3 kB | 23 feb     |
| Documentos                            | fac ira juct brei df                                       | 1.2 MB   | 23 feb     |
| a Imáganas                            | i br ∂r i                                                  | 143.2 kB | 21 feb     |
| a integenes                           | کر :eJCEAF کرdf                                            | 234.4 kB | 13 feb     |
| Vídeos                                | 🗓 5v " /AYx" je odf                                        | 224.0 kB | 13 feb     |
|                                       | i Circ 'a' .io-0t de-2018 (1).pdf                          | 553.3 kB | 9 feb      |
| Música                                | Fact Dirindf                                               | 23.7 kB  | 8 feb      |
|                                       | EffCT Ro DS.pdf                                            | 49.8 kB  | 8 feb      |
| <ul> <li>Otras ubicaciones</li> </ul> | Mon (alteunicol) and the S.pdf                             | 478.1 kB | 8 feb      |
|                                       | 156 T 444-1-10-20181113.pdf                                | 924.4 kB | 1 feb      |
|                                       | pdf_pruebas.pdf                                            | 7.7 kB   | 29 ene     |
|                                       | FinadoComerc1015202202001261247.pdf                        | 169.7 kB | 26 ene     |
|                                       | 🗈 diolo n-muntici gonioria 🕻 Cos.pdf                       | 511.2 kB | 26 ene     |
|                                       | re: 'ucion 5332.pdf                                        | 2.1 MB   | 25 ene     |
|                                       | Cn blog schreich wiges in is minimum mis.pdf               | 154.4 kB | 22 ene     |
|                                       | A 14555_0260_2004.pdf                                      | 133.3 kB | 22 ene     |
|                                       | 🖞 N IRC ? ?0,pdf                                           | 1.5 MB   | 20 ene     |
|                                       | Primentarion Concencia_consuces_2011_1.pdf                 | 2.4 MB   | 19 ene     |
|                                       | Pri recto Per 1 11 , accumento u prerificación controla ya | 182.2 kB | 12 ene     |
|                                       | 🗐 Γξ šΕι - 2).pdf                                          | 1.2 MB   | 10 ene     |
|                                       | I' OS 3"F: (1).pdf                                         | 1.3 MB   | 10 ene     |
|                                       | df المريدية II مريدية df                                   | 1.4 MB   | 10 ene     |
|                                       | Re 1 16 1. 10. 3. F. 1 de 10. 7. odf                       | 368.1 kB | 10 ene     |
|                                       |                                                            | *.pdf    |            |

Al dar abrir o doble clic se seleccionan los archivos y estos estarán en el formulario listos para ser enviados.

|                                                                                                    | Formulario de solicitud de afiliación 🕏                       |
|----------------------------------------------------------------------------------------------------|---------------------------------------------------------------|
| Descargar Formato de Afiliación<br>Barrio de Residencia                                                                                                    |                                                               |
| XXXXXXXXXXXXXXXX                                                                                                    |                                                               |
| Detalle de solicitud de afiliación                                                                                                    |                                                               |
| Necesito afiliar a mis hijos                                                                                                    |                                                               |
| Carácteres: 28                                                                                                    |                                                               |
| Documentos de identidad<br>Favor cargar la copia del documento identidad por ambas caras<br>familiar que desea afiliar en formato PDF, adicionalmente el sop<br>huella. | de los miembros del grupo<br>orte de afiliación firmado y con |
| cc 150%.pdf                                                                                                    |                                                               |
|                                                                                                    | Enviar solicitud <u>Cerrar</u>                                |

| Nº S                                                                               | MANUAL DE REGISTRO Y ACCESO A LA<br>PLATAFORMA EPS VIRTUAL<br>COMFAORIENTE EPS-S<br>SIS-WEB | VERSIÓN: 02                    | CÓDIGO: M-EPSS-39 |  |
|------------------------------------------------------------------------------------|---------------------------------------------------------------------------------------------|--------------------------------|-------------------|--|
| COMENDENTE EDC'C                                                                   | CAJA DE COMPENSACION FAMILIAR DEL<br>ORIENTE COLOMBIANO                                     | Fecha de aprob                 | ación: 26/02/2024 |  |
| <b>COMFAUNIENTE L.T. J. J</b><br>Empresa promotora de salud del regimen subsidiado | EPS'S                                                                                       | Página: <b>16</b> de <b>51</b> |                   |  |

Enviar solicitud

Al dar clic en se guarda la solicitud junto a los soportes, la solicitud es asignada a un funcionario, se le notificará al afiliado mediante un correo electrónico el inicio del proceso de la siguiente forma:

NOTIFICACION DE SOLICITUD DE AFILIACION - COMFAORIENTE EPSS

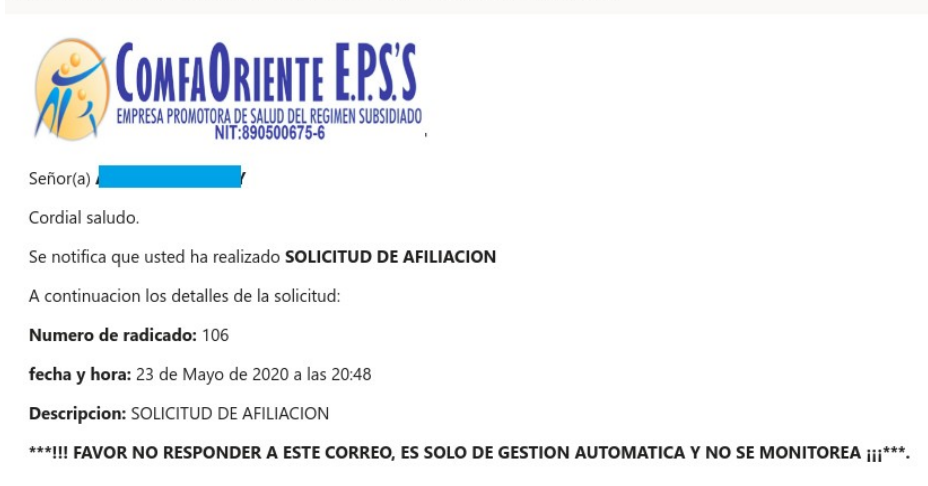

Esta solicitud es asignada a un funcionario el cual verifica los documentos soportes y hace los procesos correspondientes para dar respuesta a la solicitud e identificar su viabilidad, esta respuesta puede ser una NEGACIÓN o una APROBACIÓN de la solicitud, de ser NEGADA se justificará el motivo de la negación y el afiliado siguiendo las indicaciones que el funcionario le ha notificado podrá volver a realizar la solicitud.

En caso de APROBACIÓN el funcionario realizará el proceso y en ambas situaciones el afiliado recibirá una notificación al correo electrónico informándole el estado de la misma y las indicaciones según sea el caso y el proceso se dará por finalizado dando nuevamente la oportunidad que el afiliado pueda realizar otra solicitud. Se aclara que por cada solicitud de afiliación y hasta que la misma sea resuelta por un funcionario no podrá solicitar otra del mismo tipo.

El afiliado visualizará las solicitudes para hacerle el respectivo seguimiento de la siguiente forma:

| A S                                                                                | MANUAL DE REGISTRO Y ACCESO A LA<br>PLATAFORMA EPS VIRTUAL<br>COMFAORIENTE EPS-S<br>SIS-WEB | VERSIÓN: 02                   | CÓDIGO: M-EPSS-39 |
|------------------------------------------------------------------------------------|---------------------------------------------------------------------------------------------|-------------------------------|-------------------|
| COMEA ODIENTE E DC'C                                                               | CAJA DE COMPENSACION FAMILIAR DEL<br>ORIENTE COLOMBIANO                                     | Fecha de aprob                | ación: 26/02/2024 |
| <b>COMFAUNIENTE L.I. J. J</b><br>EMPRESA PROMOTORA DE SALUD DEL REGIMEN SUBSIDIADO | EPS'S                                                                                       | Página: <b>17</b> de <b>5</b> | 1                 |

| + Solicitar afiliación |                              |                  |           |                    |
|------------------------|------------------------------|------------------|-----------|--------------------|
| Estado                 | Solicitud                    | Fecha            | Respuesta | Fecha de respuesta |
| PENDIENTE              | Necesito afiliar a mis hijos | 2020-05-23 20:18 |           |                    |

Donde se muestra el estado de la solicitud en este caso se muestra PENDIENTE por ser procesada por el funcionario a cargo, a medida que se va resolviendo se le muestra el nuevo estado.

Solicitud de actualización de datos o novedades.

La siguiente opción permite solicitar la actualización de la información personal como lo es identificación, apellidos, nombres, fecha de nacimiento, dirección, teléfonos, puntaje y nivel de SISBEN y otros datos básicos importantes y necesarios para la gestión del proceso de atención.

| COMFAO | RIENTE EPSS =                                                  |                                                                                                    | lnstructivo | 🕏 Video Tutoriales | 🏫 Inicio | 2 |
|--------|----------------------------------------------------------------|----------------------------------------------------------------------------------------------------|-------------|--------------------|----------|---|
| \$     | Afiliados                                                      | Solicitud de Novedades y Actualización de Datos                                                              |             |                    |          |   |
|        | Solicitud de afiliación o<br>Verificación de Datos.            |                                                                                                    |             |                    |          |   |
|        | Consultar Estado de Afiliación                                 | Solicitar Novedades y Actualización de Datos                                                                 |             |                    |          |   |
| 8      | Novedades y Actualización de<br>Datos                          | Solicitar Novedades y Actualización de Datos del Afiliado<br>No hay solicitudes realizadas hasta el momento. |             |                    |          |   |
|        | Solicitud de Movilidad                                         |                                                                                                    |             |                    |          |   |
|        | Solicitud de Portabilidad                                      |                                                                                                    |             |                    |          |   |
|        | Tramitar Otras Solicitudes de<br>Afiliaciones                  |                                                                                                    |             |                    |          |   |
|        | Solicitud de Autorizaciones de<br>Servicios de Salud PBS       |                                                                                                    |             |                    |          |   |
|        | Solicitud de Servicios<br>Complementarios NO PBS por<br>TUTELA |                                                                                                    |             |                    |          |   |
|        | Registrar Peticiones, Quejas y<br>Reclamos - PQR               |                                                                                                    |             |                    |          |   |
|        | Consultar Autorizaciones PBS                                   |                                                                                                    |             |                    |          |   |
|        | Consultar Direccionamientos<br>Mipres NO PBS                   |                                                                                                    |             |                    |          |   |
|        | Subsidios Comfaoriente                                         |                                                                                                    |             |                    |          |   |
|        |                                                                | Copyright 2022 Comfaoriente EPSS - Todos los derechos reservados.                                            |             |                    |          |   |

Solicitar Novedades y Actualización de Datos

Al dar clic en el botón siguiente mensaje informativo

se despliega el

| N S                                                                               | MANUAL DE REGISTRO Y ACCESO A LA<br>PLATAFORMA EPS VIRTUAL<br>COMFAORIENTE EPS-S<br>SIS-WEB | VERSIÓN: 02                     | CÓDIGO: M-EPSS-39 |
|-----------------------------------------------------------------------------------|---------------------------------------------------------------------------------------------|---------------------------------|-------------------|
| <b>COMFAORIENTE E.P.S.'S</b><br>EMPRESA PROMOTORA DE SALUD DEL REGIMEN SUBSIDIADO | CAJA DE COMPENSACION FAMILIAR DEL<br>ORIENTE COLOMBIANO                                     | Fecha de aprobación: 26/02/2024 |                   |
|                                                                                   | EPS'S                                                                                       | Página: <b>18</b> de <b>51</b>  |                   |

| Mensaje de ayuda                                                                                                    |
|----------------------------------------------------------------------------------------------------|
| Formulario para solicitud de novedades, Favor<br>especificar la novedad que desea realizar y cargar el<br>documento soporte en formato PDF. |
| Aceptar                                                                                                    |

Donde se le informa al afiliado los requisitos para realizar el proceso.

| Solicitud de Novedades y Actualización de Datos Personales 🕏                                            |
|----------------------------------------------------------------------------------------------------|
| Detalle de la novedad a realizar                                                                        |
| Actualizar segundo apellido                                                                             |
| Carácteres: 27                                                                                          |
| Documento de identidad<br>Favor cargar copia del documento de identidad por ambas caras en formato PDF. |
| Guardar <u>Cerrar</u>                                                                                   |

El formulario de forma sencilla y de fácil diligenciamiento le solicita un detalle o descripción de la novedad o novedades que solicita además de que se adjunte copia del documento de identificación por ambas caras en formato PDF, también en este formulario se puede hacer la **solicitud de la unificación de núcleo familiar** de cónyuge e hijos menores de edad.

Con esto al dar guardar se le notificará del inicio del proceso mediante un correo electrónico como se muestra a continuación.

| Nº 3                                                                                | MANUAL DE REGISTRO Y ACCESO A LA<br>PLATAFORMA EPS VIRTUAL<br>COMFAORIENTE EPS-S<br>SIS-WEB | VERSIÓN: 02                   | CÓDIGO: M-EPSS-39 |
|-------------------------------------------------------------------------------------|---------------------------------------------------------------------------------------------|-------------------------------|-------------------|
|                                                                                     | CAJA DE COMPENSACION FAMILIAR DEL<br>ORIENTE COLOMBIANO                                     | Fecha de aprob                | ación: 26/02/2024 |
| <b>CUMIFAUNIENIE L.I. J. J</b><br>Empresa promotora de salud del regimen subsidiado | EPS'S                                                                                       | Página: <b>19</b> de <b>5</b> | 1                 |

NOTIFICACION DE SOLICITUD DE NOVEDAD - COMFAORIENTE EPSS

| COMFAORIENTE E.P.S.'S<br>EMPRESA PROMOTORA DE SALUD DEL REGIMEN SUBSIDIADO<br>NIT:890500675-6    |
|--------------------------------------------------------------------------------------------------|
| Señor(a) A                                                                                       |
| Cordial saludo.                                                                                  |
| Se notifica que usted ha realizado SOLICITUD DE NOVEDAD                                          |
| A continuacion los detalles de la solicitud:                                                     |
| Numero de radicado: 105                                                                          |
| fecha y hora: 23 de Mayo de 2020 a las 20:28                                                     |
| Descripcion: Actualizar segundo apellido                                                         |
| ***!!! FAVOR NO RESPONDER A ESTE CORREO, ES SOLO DE GESTION AUTOMATICA Y NO SE MONITOREA ¡¡¡***. |

Esta solicitud es asignada a un funcionario el cual verifica los documentos soportes y hace los procesos correspondientes para dar respuesta a la solicitud e identificar su viabilidad, esta respuesta puede ser una NEGACIÓN o una APROBACIÓN de la solicitud, de ser NEGADA se justificará el motivo de la negación y el afiliado siguiendo las indicaciones que el funcionario le ha notificado podrá volver a realizar la solicitud.

En caso de APROBACIÓN el funcionario realizará el proceso y en ambas situaciones el afiliado recibirá una notificación al correo electrónico informándole el estado de la misma y las indicaciones según sea el caso y el proceso se dará por finalizado dando nuevamente la oportunidad que el afiliado pueda realizar otra solicitud. Se aclara que por cada solicitud de novedad y hasta que la misma sea resuelta por un funcionario no podrá solicitar otra del mismo tipo.

El afiliado visualizará las solicitudes para hacerle el respectivo seguimiento de la siguiente forma:

| s | iolicitud de actualización de datos |                             |                  |           |                    |  |  |  |
|---|-------------------------------------|-----------------------------|------------------|-----------|--------------------|--|--|--|
|   |                                     |                             |                  |           |                    |  |  |  |
|   | Solicitar actualización             |                             |                  |           |                    |  |  |  |
|   | Estado                              | Solicitud                   | Fecha            | Respuesta | Fecha de respuesta |  |  |  |
|   | PENDIENTE                           | Actualizar segundo apellido | 2020-05-23 20:28 |           |                    |  |  |  |

## Solicitud de movilidad

| A S                                                                                | MANUAL DE REGISTRO Y ACCESO A LA<br>PLATAFORMA EPS VIRTUAL<br>COMFAORIENTE EPS-S<br>SIS-WEB | VERSIÓN: 02                     | CÓDIGO: M-EPSS-39 |
|------------------------------------------------------------------------------------|---------------------------------------------------------------------------------------------|---------------------------------|-------------------|
| COMEA ODIENTE E DC'C                                                               | CAJA DE COMPENSACION FAMILIAR DEL<br>ORIENTE COLOMBIANO                                     | Fecha de aprobación: 26/02/2024 |                   |
| <b>COMFAUNIENTE L.I. J. J</b><br>EMPRESA PROMOTORA DE SALUD DEL REGIMEN SUBSIDIADO | EPS'S                                                                                       | Página: <b>20</b> de <b>5</b>   | 1                 |

La siguiente opción permite solicitar la actualización de la afiliación según el régimen por movilidad.

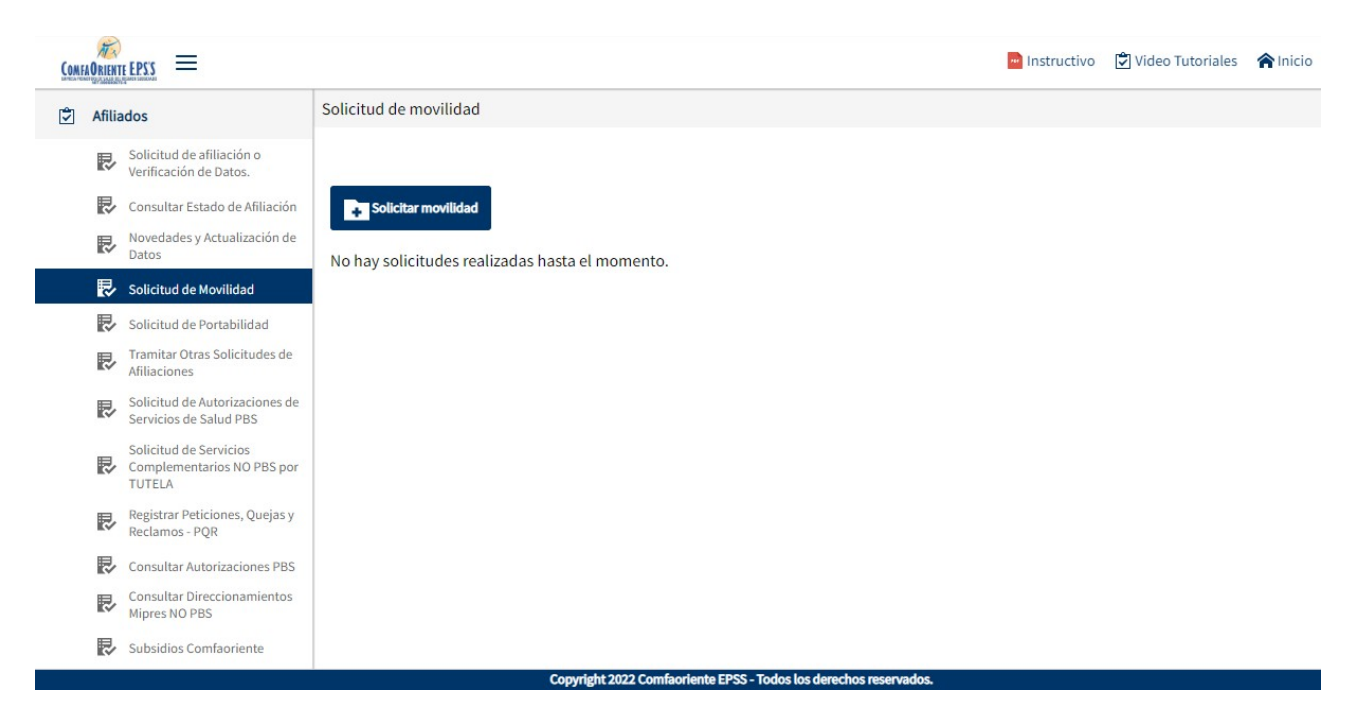

Al dar clic en el botón Se despliega una ventana con un mensaje informativo donde le indica al afiliado las condiciones para realizar el proceso.

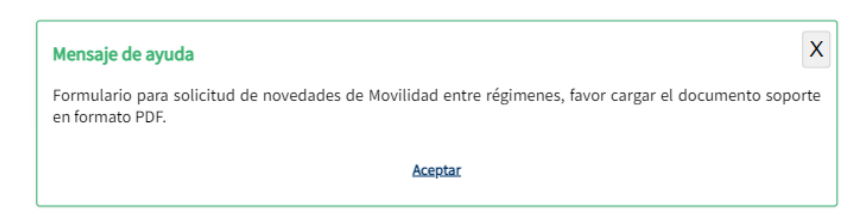

Seguidamente de dar clic en aceptar se visualiza el formulario donde de forma sencilla el afiliado realiza la solicitud.

| Nº 2                                                                               | MANUAL DE REGISTRO Y ACCESO A LA<br>PLATAFORMA EPS VIRTUAL<br>COMFAORIENTE EPS-S<br>SIS-WEB | VERSIÓN: 02                   | CÓDIGO: M-EPSS-39 |
|------------------------------------------------------------------------------------|---------------------------------------------------------------------------------------------|-------------------------------|-------------------|
|                                                                                    | CAJA DE COMPENSACION FAMILIAR DEL<br>ORIENTE COLOMBIANO                                     | Fecha de aprob                | ación: 26/02/2024 |
| <b>COMFAUNIENTE L.T. J. J</b><br>EMPRESA PROMOTORA DE SALUD DEL REGIMEN SUBSIDIADO | EPS'S                                                                                       | Página: <b>21</b> de <b>5</b> | 1                 |

Solicitud de movilidad de Regimen🕏

| Detalle de la movilidad                                                    |                                  |                         |                       |   |
|----------------------------------------------------------------------------|----------------------------------|-------------------------|-----------------------|---|
| Empece a trabajar                                                          |                                  |                         |                       |   |
| Carácteres: 18                                                             |                                  |                         |                       |   |
| NIT Aportante/Empleador                                                    | Dígito de Verificación           |                         | Tipo Cotizante        |   |
|                                                                            |                                  | Verificar empleador     | Seleccione una opción | ~ |
| ARL<br>A.R.L. Seguros de Vida Colpatria S.A ➤                              | Exonerado de Fondo de<br>Pensión | AFP<br>CAJA DE AUXILIOS |                       |   |
| Documento de identidad<br>Favor cargar copia del documento de identidad po | or ambas caras en formato PDF.   | Guardar <u>Ce</u>       | rrar                  |   |
|                                                                            |                                  |                         |                       |   |

Se registra el detalle o descripción de la solicitud de movilidad y se ingresa el NIT del empleador con su digito de verificación cada uno en campos separados, se da clic en el

botón Verificar empleador, si el empleador esta registrado le mostrará el nombre, de lo contrario el empleador debe solicitar el registro como empleador a través de la plataforma en el menú EMPLEADORES el cual se explica en el manual respectivo.

En caso de estar correcta la información del empleador se muestra así:

| Nº 3                                                                               | MANUAL DE REGISTRO Y ACCESO A LA<br>PLATAFORMA EPS VIRTUAL<br>COMFAORIENTE EPS-S<br>SIS-WEB | VERSIÓN: 02                   | CÓDIGO: M-EPSS-39 |
|------------------------------------------------------------------------------------|---------------------------------------------------------------------------------------------|-------------------------------|-------------------|
| COMEANDIENTE EDC'C                                                                 | CAJA DE COMPENSACION FAMILIAR DEL<br>ORIENTE COLOMBIANO                                     | Fecha de aprob                | ación: 26/02/2024 |
| <b>COMFAUNIENTE L.I. J. J</b><br>Empresa promotora de salud del regimen subsidiado | EPS'S                                                                                       | Página: <b>22</b> de <b>5</b> | 1                 |

| Detalle de la movilidad                                                    |                                           |                                  |                                 |
|----------------------------------------------------------------------------|-------------------------------------------|----------------------------------|---------------------------------|
| Empece a trabajar                                                          |                                           |                                  |                                 |
| Carácteres: 18                                                             |                                           |                                  |                                 |
| NIT Aportante/Empleador                                                    | Dígito de Verificación                    |                                  |                                 |
|                                                                            | Verificar emp                             | leador                           |                                 |
| Empleador                                                                  |                                           |                                  |                                 |
| 9 CATA                                                                     |                                           |                                  |                                 |
| Tipo Cotizante                                                             | ARL                                       | Exonerado de Fondo de<br>Pensión | AFP                             |
| Seleccione una opción 🗸                                                    | A.R.L. Seguros de Vida Colpatria S.A 🗸    |                                  | CAJA DE AUXILIOS Y PRESTACION 🗸 |
| Documento de identidad<br>Favor cargar copia del documento de identidad po | or ambas caras en formato PDF.<br>Guardar | Cerrar                           |                                 |

En caso de no existir el empleador se muestra un mensaje para advertirlo

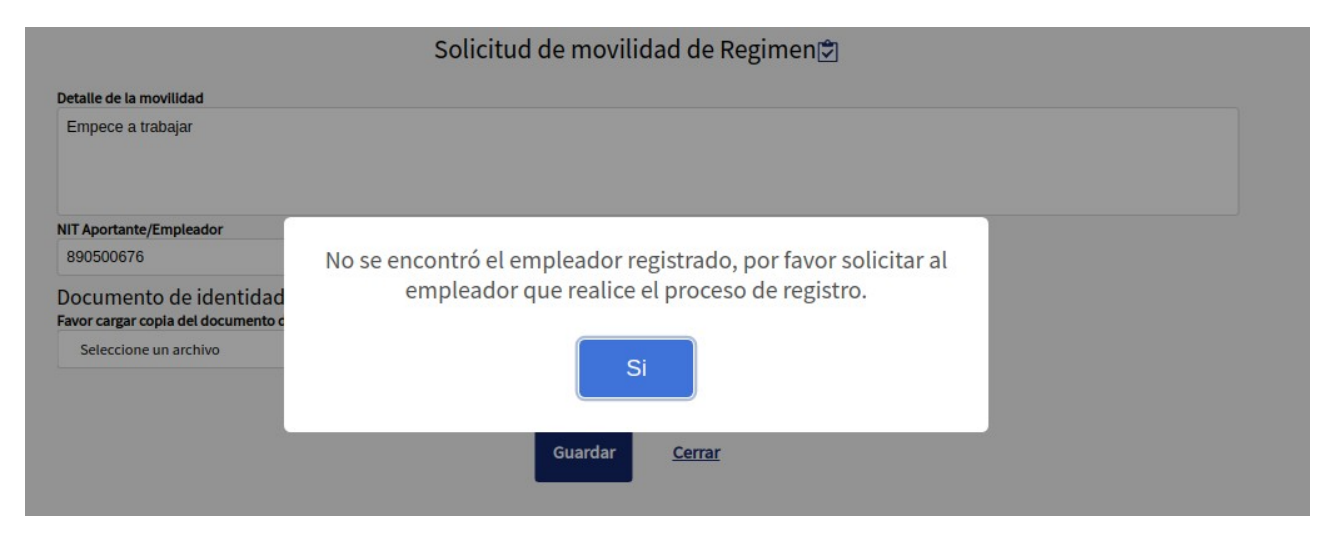

| Nº S                                                                               | MANUAL DE REGISTRO Y ACCESO A LA<br>PLATAFORMA EPS VIRTUAL<br>COMFAORIENTE EPS-S<br>SIS-WEB | VERSIÓN: 02                   | CÓDIGO: M-EPSS-39 |
|------------------------------------------------------------------------------------|---------------------------------------------------------------------------------------------|-------------------------------|-------------------|
| COMENDENTE EDC'C                                                                   | CAJA DE COMPENSACION FAMILIAR DEL<br>ORIENTE COLOMBIANO                                     | Fecha de aprob                | ación: 26/02/2024 |
| <b>COMFAUNIENTE L.T. J. J</b><br>Empresa promotora de salud del regimen subsidiado | EPS'S                                                                                       | Página: <b>23</b> de <b>5</b> | 1                 |

Teniendo los datos del empleador se solicita cargar los soportes en un documento de formato PDF, así mismo seleccionar el tipo de cotizante, ARL, si tiene exoneración de Fondo de Pensiones y si no seleccionar la Administradora de Fondos de Pensiones (AFP) correspondiente

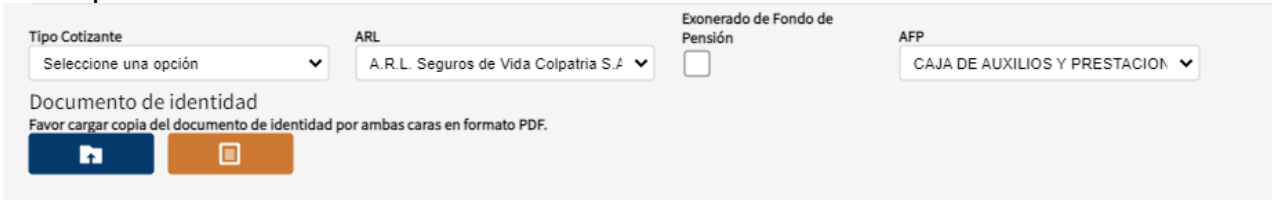

Al dar clic en el botón azul o la palabra "seleccione un archivo" se abrirá un buscador de archivos que le permite ir a la ubicación del o los archivos que desea cargar de la siguiente forma:

| 😣 🗉 Abrir archivos            |                                                          |          |              |
|-------------------------------|----------------------------------------------------------|----------|--------------|
| ⊘ Recientes                   |                                                          |          |              |
| Carpeta personal              | Nombre                                                   | Tamaño   | Modificado 🔻 |
| Escritorio                    | Nover                                                    | 18.8 kB  | 4 mar        |
| - Descaração                  | P A ND , D' WITHpdf                                      | 36.1 kB  | 27 feb       |
| <ul> <li>Descargas</li> </ul> | fa uri 35 udMia 25.poi                                   | 119.3 kB | 23 feb       |
| Documentos                    | fac ine _oct breadling                                   | 1.2 MB   | 23 feb       |
| Imágenes                      | iii ng ng ng ng ng ng ng ng ng ng ng ng ng               | 143.2 kB | 21 feb       |
| La magenes                    | ېد (eJCEAF ,)df                                          | 234.4 kB | 13 feb       |
| Vídeos                        | 5. VAYx' je odf                                          | 224.0 kB | 13 feb       |
| 2.0000000                     | Circ 'əro-0t de-2018 (1).pdf                             | 553.3 kB | 9 feb        |
| Musica                        | Facil Diffindf                                           | 23.7 kB  | 8 feb        |
|                               | En CT Ro DS.pdf                                          | 49.8 kB  | 8 feb        |
| + Otras ubicaciones           | Mon (alteunicolstala ion) (popel IF S.pdf                | 478.1 kB | 8 feb        |
|                               | 150 T 444-1-10-20181113.pdf                              | 924.4 kB | 1 feb        |
|                               | pdf_pruebas.pdf                                          | 7.7 kB   | 29 ene       |
|                               | ificadocomerc'11520220200126247.pdf                      | 169.7 kB | 26 ene       |
|                               | 🚠 diolo nem.ntic i gorioria 🗧 ios.pdf                    | 511.2 kB | 26 ene       |
|                               | re: 'ucion 5332.pdf                                      | 2.1 MB   | 25 ene       |
|                               | Coll bto: scibre-colling: s-lining: s-lining: s-bros.pdf | 154.4 kB | 22 ene       |
|                               | A 1.1555_0260_2004.pdf                                   | 133.3 kB | 22 ene       |
|                               | 📱 N ікС ? .0pdf                                          | 1.5 MB   | 20 ene       |
|                               | Rr realimentation St. ciencia_conduces_2011_1.pdf        | 2.4 MB   | 19 ene       |
|                               | Pri recto Peri in accommento un verificación controla ya | 182.2 kB | 12 ene       |
|                               | E , DS STELL 2).pdf                                      | 1.2 MB   | 10 ene       |
|                               | I' OS STE (1).pdf                                        | 1.3 MB   | 10 ene       |
|                               | li arancedf                                              | 1.4 MB   | 10 ene       |
|                               | Re ' ií n 10.3.1. i de '0, n.odf                         | 368.1 kB | 10 ene       |
|                               |                                                          | *.pdf    | •            |
|                               |                                                          | Cancela  | Abrir        |

Al dar abrir o doble clic se seleccionan los archivos y estos estarán en el formulario listos para ser enviados.

| Nº.                                                                                | MANUAL DE REGISTRO Y ACCESO A LA<br>PLATAFORMA EPS VIRTUAL<br>COMFAORIENTE EPS-S<br>SIS-WEB | VERSIÓN: 02                   | CÓDIGO: M-EPSS-39 |
|------------------------------------------------------------------------------------|---------------------------------------------------------------------------------------------|-------------------------------|-------------------|
|                                                                                    | CAJA DE COMPENSACION FAMILIAR DEL<br>ORIENTE COLOMBIANO                                     | Fecha de aprob                | ación: 26/02/2024 |
| <b>CUMFAUNICINE L.I. J. J</b><br>EMPRESA PROMOTORA DE SALUD DEL REGIMEN SUBSIDIADO | EPS'S                                                                                       | Página: <b>24</b> de <b>5</b> | 1                 |

Solicitud de movilidad de Regimen 🕏

| Detalle de la movilidad                                                   |                                                                                                    |                       |                               |  |  |  |
|---------------------------------------------------------------------------|----------------------------------------------------------------------------------------------------|-----------------------|-------------------------------|--|--|--|
| Empece a trabajar                                                         |                                                                                                    |                       |                               |  |  |  |
| Carácteres: 18                                                            |                                                                                                    |                       |                               |  |  |  |
| NIT Aportante/Empleador                                                   | Dígito de Verificación                                                                                  |                       |                               |  |  |  |
| 75                                                                        | Verificar en                                                                                            | mpleador              |                               |  |  |  |
| Empleador                                                                 |                                                                                                    |                       |                               |  |  |  |
| 900017526 - PALMAS CATATUMBO S.A                                          |                                                                                                    |                       |                               |  |  |  |
| Tipo Cotizante                                                            | ADI                                                                                                    | Exonerado de Fondo de | AED                           |  |  |  |
| (1) Dependiente                                                           | A.R.L. Seguros de Vida Colpatria S., 🗸                                                                  |                       | CAJA DE AUXILIOS Y PRESTACIOI |  |  |  |
| Documento de identidad<br>Favor cargar copia del documento de identidad p | Documento de identidad<br>Favor cargar copia del documento de identidad por ambas caras en formato PDF. |                       |                               |  |  |  |
| cc 150%.pdf                                                               |                                                                                                    |                       |                               |  |  |  |
|                                                                           |                                                                                                    |                       |                               |  |  |  |
|                                                                           | Guardar                                                                                                 | Cerrar                |                               |  |  |  |

Al dar clic en Se guarda la solicitud junto a los soportes, la solicitud es asignada guardada y se visualiza un mensaje de finalización satisfactoria del proceso.

| Operación realizada                                                                                                    |
|----------------------------------------------------------------------------------------------------|
| Se ha registrado exitosamente la solicitud de movilidad,<br>Se le notificara al correo electronico cuando se de<br>respuesta a la solicitud. |
| Aceptar                                                                                                    |

Se le notifica al afiliado mediante un correo electrónico el inicio del proceso de la siguiente forma:

|                                                                                    | MANUAL DE REGISTRO Y ACCESO A LA<br>PLATAFORMA EPS VIRTUAL<br>COMFAORIENTE EPS-S<br>SIS-WEB | VERSIÓN: 02                     | CÓDIGO: M-EPSS-39 |
|------------------------------------------------------------------------------------|---------------------------------------------------------------------------------------------|---------------------------------|-------------------|
|                                                                                    | CAJA DE COMPENSACION FAMILIAR DEL<br>ORIENTE COLOMBIANO                                     | Fecha de aprobación: 26/02/2024 |                   |
| <b>COMFAUNIENTE L.T. J. J</b><br>Empresa promotora de salud del regimen subsidiado | EPS'S                                                                                       | Página: <b>25</b> de <b>5</b>   | 1                 |

NOTIFICACION DE SOLICITUD DE MOVILIDAD - COMFAORIENTE EPSS

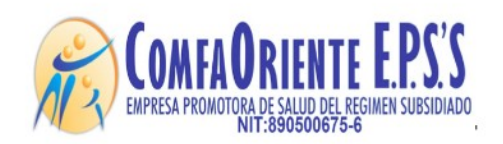

Señor(a) And ICTILIA Y Cordial saludo. Se notifica que usted ha realizado **SOLICITUD DE MOVILIDAD** A continuacion los detalles de la solicitud:

Numero de radicado: 107 fecha y hora: 23 de Mayo de 2020 a las 20:56

Descripcion: Empece a trabajar

\*\*\*!!! FAVOR NO RESPONDER A ESTE CORREO, ES SOLO DE GESTION AUTOMATICA Y NO SE MONITOREA iii\*\*\*.

Esta solicitud es asignada a un funcionario el cual verifica los documentos soportes y hace los procesos correspondientes para dar respuesta a la solicitud e identificar su viabilidad, esta respuesta puede ser una NEGACIÓN o una APROBACIÓN de la solicitud, de ser NEGADA se justificará el motivo de la negación y el afiliado siguiendo las indicaciones que el funcionario le ha notificado podrá volver a realizar la solicitud.

En caso de APROBACIÓN el funcionario realizará el proceso y en ambas situaciones el afiliado recibirá una notificación al correo electrónico informándole el estado de la misma y las indicaciones según sea el caso y el proceso se dará por finalizado dando nuevamente la oportunidad que el afiliado pueda realizar otra solicitud. Se aclara que por cada solicitud de movilidad y hasta que la misma sea resuelta por un funcionario no podrá solicitar otra del mismo tipo.

El afiliado visualizará las solicitudes para hacerle el respectivo seguimiento de la siguiente forma:

| Afiliados              | Solicitud de movilidad |                   |                  |           |                    |
|------------------------|------------------------|-------------------|------------------|-----------|--------------------|
| 🛃 Solicitud de movilid | ad Solicitar movilidad |                   |                  |           |                    |
|                        | Estado                 | Solicitud         | Fecha            | Respuesta | Fecha de respuesta |
|                        | PENDIENTE              | Empece a trabajar | 2020-05-23 20:56 |           |                    |
|                        |                        |                   |                  |           |                    |

|                                                                                    | MANUAL DE REGISTRO Y ACCESO A LA<br>PLATAFORMA EPS VIRTUAL<br>COMFAORIENTE EPS-S<br>SIS-WEB | VERSIÓN: 02                   | CÓDIGO: M-EPSS-39 |
|------------------------------------------------------------------------------------|---------------------------------------------------------------------------------------------|-------------------------------|-------------------|
|                                                                                    | CAJA DE COMPENSACION FAMILIAR DEL<br>ORIENTE COLOMBIANO                                     | Fecha de aprob                | ación: 26/02/2024 |
| <b>COMFAUNIENTE L.T. J. J</b><br>EMPRESA PROMOTORA DE SALUD DEL REGIMEN SUBSIDIADO | EPS'S                                                                                       | Página: <b>26</b> de <b>5</b> | 1                 |

Donde se muestra el estado de la solicitud en este caso se muestra PENDIENTE por ser procesada por el funcionario a cargo, a medida que se va resolviendo se le muestra el nuevo estado.

## Solicitud de portabilidad

| Co | FAORIENT |                                                     |                                                 | Instructivo | 🕄 Video Tutoriales | <b>A</b> Inicio |
|----|----------|-----------------------------------------------------|-------------------------------------------------|-------------|--------------------|-----------------|
| ٢  | Afilia   | ados                                                | Solicitud de Portabilidad                       |             |                    |                 |
|    | ₽        | Solicitud de afiliación o<br>Verificación de Datos. |                                                 |             |                    |                 |
|    | ₽        | Consultar Estado de Afiliación                      | Solicitar Portabilidad                          |             |                    |                 |
|    | R        | Novedades y Actualización de<br>Datos               | No hay solicitudes realizadas hasta el momento. |             |                    |                 |
|    | P        | Solicitud de Movilidad                              |                                                 |             |                    |                 |
|    | ₽        | Solicitud de Portabilidad                           |                                                 |             |                    |                 |
|    | ₽        | Tramitar Otras Solicitudes de<br>Afiliaciones       |                                                 |             |                    |                 |

Al dar clic en Solicitud de Portabilidad se visualiza el siguiente mensaje de ayuda para que se pueda identificar el proceso que se va a realizar.

Seguidamente al dar clic en con el siguiente mensaje:

Solicitar Portabilidad

se despliega una venta emergente

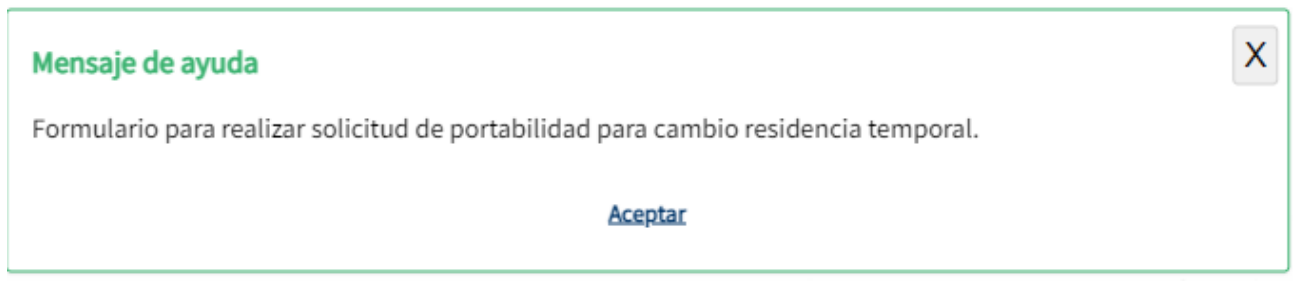

Al dar clic en Aceptar se despliega la siguiente vista:

|                                                                                         | MANUAL DE REGI<br>PLATAFORM<br>COMFAOI<br>SIS | STRO Y ACCESO A LA<br>IA EPS VIRTUAL<br>RIENTE EPS-S<br>S-WEB | VERSIÓN: 02                    | CÓDIGO: M-EPSS-39 |  |  |  |
|-----------------------------------------------------------------------------------------|-----------------------------------------------|---------------------------------------------------------------|--------------------------------|-------------------|--|--|--|
| COMENDENTE EDC'C                                                                        | CAJA DE COMPEN<br>ORIENTE                     | CAJA DE COMPENSACION FAMILIAR DEL<br>ORIENTE COLOMBIANO       |                                | ación: 26/02/2024 |  |  |  |
| <b>CUMFAUNIENTE L.I. J. J</b><br>EMPRESA PROMOTORA DE SALUD DEL REGIMEN SUBSIDIADO      | EPS'S                                         |                                                               | Página: <b>27</b> de <b>51</b> |                   |  |  |  |
| Solicitudes de Portabilidad<br>Descargar Formato de Portabilidad<br>Nombres y Apellidos |                                               |                                                               |                                |                   |  |  |  |
| Departamento Actual                                                                     |                                               | Municipio Actual                                              | Dirección Actual               |                   |  |  |  |
| NORTE DE SANTANDER                                                                      |                                               | CUCUTA                                                        |                                |                   |  |  |  |
| Tipo de Emigración Departamen                                                           | Municipio Destino                             | Dirección Destino                                             | )                              |                   |  |  |  |
| Ocasional (Menos de un mes) 🔹 Selección                                                 | Seleccione una opción                         | ~                                                             |                                |                   |  |  |  |
| Descripción de la solicitud                                                             |                                               |                                                               |                                |                   |  |  |  |

| Allí se desplegará la información del afiliado y su domicilio actual para solicitar la        |
|-----------------------------------------------------------------------------------------------|
| portabilidad el afiliado debe definir el tipo de portabilidad a realizar: Ocasional (Menos de |
| un mes), Temporal (Entre 1 mes a 12 meses) o Permanente tal como se puede ver en el           |
| menú desplegable en la parte inferior izquierda, así mismo debe indicar el departamento       |
| Destino, el municipio destino y la dirección destino. Adicionalmente el afiliado puede        |
| cargar un archivo en formato PDF como soporte de la solicitud tal como se visualiza a         |
| continuación:                                                                                 |

<u>Cerrar</u>

Guardar

| Departamento Actual<br>NORTE DE SANTANDER                                                                                           |                                                 | Municipio Actual<br>CUCUTA                 | Dirección Actual  |
|----------------------------------------------------------------------------------------------------|-------------------------------------------------|--------------------------------------------|-------------------|
| Tipo de Emigración<br>Ocasional (Menos de un mes)<br>Ocasional (Menos de un mes)<br>Temporal (Entre 1 mes y 12 meses)<br>Permanente | Departamento Destino<br>Seleccione una opción 🗸 | Municipio Destino<br>Seleccione una opción | Dirección Destino |
| Carácteres: 0<br>Documento Soporte de la Solicitud.                                                                                 |                                                 |                                            |                   |
|                                                                                                    |                                                 | Guarda                                     |                   |

Una vez diligenciada la información se debe dar clic en solicitud para revisión.

y allí se enviará la

Otras solicitudes de afiliaciones

Carácteres: 0

t.

Documento Soporte de la Solicitud.

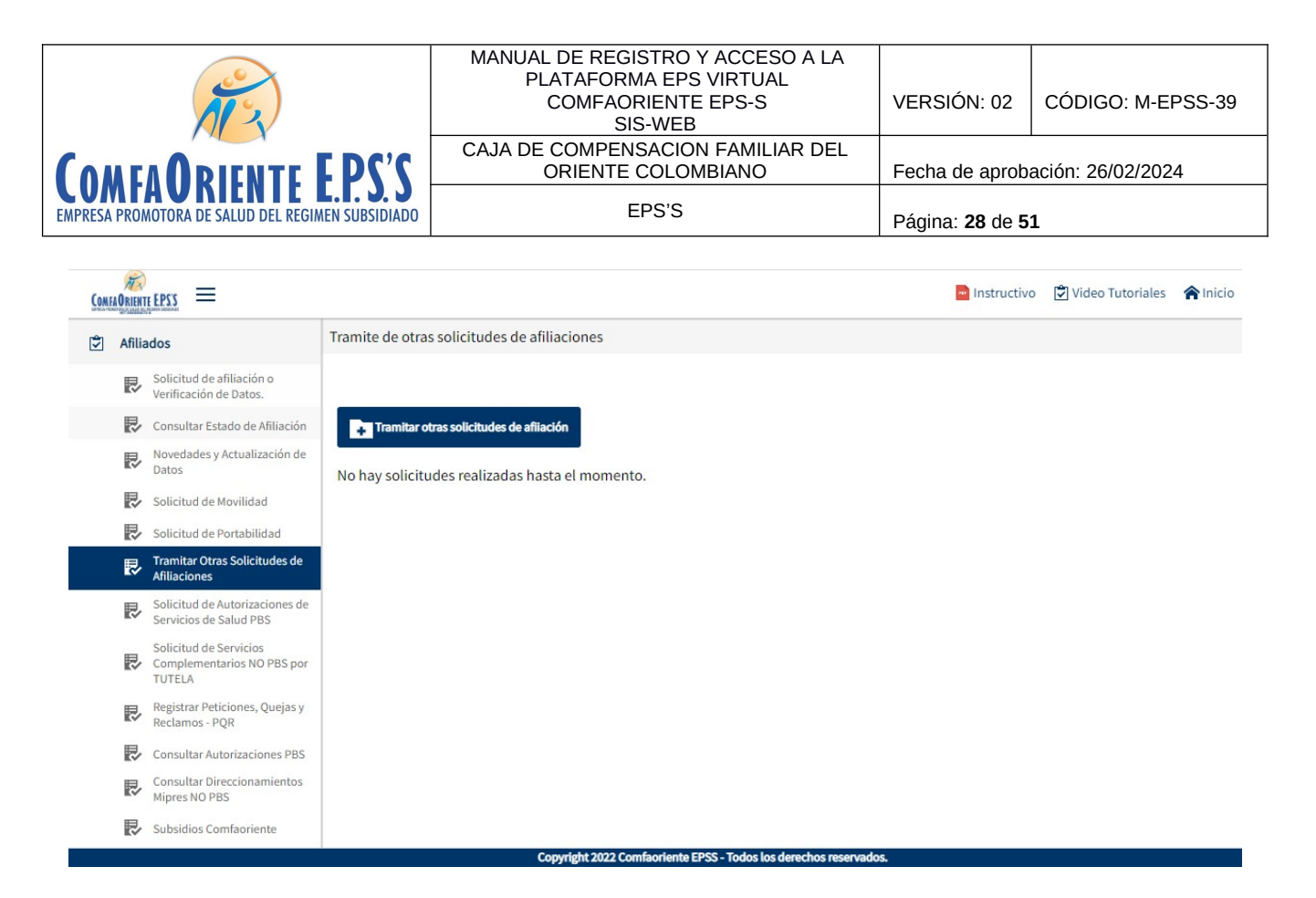

Al dar clic en Tramitar otras solicitudes de afiliación se visualiza el siguiente mensaje de ayuda para que se pueda identificar el proceso que se va a realizar.

| Mensaje de ayuda                                                                                                    |
|----------------------------------------------------------------------------------------------------|
| Formulario para realizar otras solicitudes, favor especificar la solicitud y cargar el documento soporte en formato PDF. |
| Aceptar                                                                                                    |

Seguidamente se muestra el siguiente formulario, en el que se registra la solicitud de afiliación que consiste en verificación o solicitud del estado de una afiliación nueva, de un traslado, un retiro o cualquier tipo de consulta de un proceso que se ha requerido previamente y del cual se espera una respuesta. Se describe la solicitud y se anexa el soporte que se tiene para realizar la solicitud.

|                                                                                    | MANUAL DE REGISTRO Y ACCESO A LA<br>PLATAFORMA EPS VIRTUAL<br>COMFAORIENTE EPS-S<br>SIS-WEB | VERSIÓN: 02                   | CÓDIGO: M-EPSS-39 |
|------------------------------------------------------------------------------------|---------------------------------------------------------------------------------------------|-------------------------------|-------------------|
|                                                                                    | CAJA DE COMPENSACION FAMILIAR DEL<br>ORIENTE COLOMBIANO                                     | Fecha de aprob                | ación: 26/02/2024 |
| <b>COMFAUNIENTE L.T. J. J</b><br>Empresa promotora de salud del regimen subsidiado | EPS'S                                                                                       | Página: <b>29</b> de <b>5</b> | 1                 |

| (                                                     | Otras solicitudes | de Afiliados🖻 |
|-------------------------------------------------------|-------------------|---------------|
| Descripción de la solicitud                           |                   |               |
|                                                       |                   |               |
| Carácteres: 0<br>Soporte o Documento de la solicitud. |                   |               |
|                                                       | Guardar           | Cerrar        |

# Solicitud de autorizaciones de servicios PBS

| ComfaOrie |                                                                |                   |                    |              |                                      |                                |                        |       |           |                       |
|-----------|----------------------------------------------------------------|-------------------|--------------------|--------------|--------------------------------------|--------------------------------|------------------------|-------|-----------|-----------------------|
| 🗘 Afil    | iados                                                          | Solicitud de auto | rizaciones de se   | ervicios PBS | 5                                    |                                |                        |       |           |                       |
| R         | <ul> <li>Solicitud de afiliación</li> </ul>                    |                   |                    |              |                                      |                                |                        |       |           |                       |
| R         | <ul> <li>Consultar Estado de Afiliación</li> </ul>             | Solicitar Aut     | orización a Nombre | Propio       | Solicitar Autorización para un Benef | iciario del Núcle              | o Familiar             |       |           |                       |
| R         | <ul> <li>Actualización de datos</li> </ul>                     |                   |                    |              |                                      |                                |                        |       | ×         |                       |
| R         | <ul> <li>Solicitud de movilidad</li> </ul>                     | Eventos           | Identificador      | Estado       | Solicitud                            | Identificación<br>del afiliado | Nombre del<br>afiliado | Fecha | Respuesta | Fecha de<br>respuesta |
| R         | Tramitar Otras Solicitudes de<br>Afiliaciones                  |                   |                    |              |                                      |                                |                        |       |           |                       |
| R         | Solicitud de autorizaciones de<br>servicios PBS                |                   |                    |              |                                      |                                |                        |       |           |                       |
| R         | Solicitud de servicios<br>complementarios NO PBS por<br>TUTELA |                   |                    |              |                                      |                                |                        |       |           |                       |
| R         | Registrar Peticiones y Quejas -<br>PQR                         |                   |                    |              |                                      |                                |                        |       |           |                       |
| R         | <ul> <li>Consultar Autorizaciones PBS</li> </ul>               |                   |                    |              |                                      |                                |                        |       |           |                       |
| č         | Consultar Direccionamientos<br>Mipres NO PBS                   |                   |                    |              |                                      |                                |                        |       |           |                       |

El afiliado a través de la plataforma puede realizar las solicitudes de servicios de salud incluidas en Plan Obligatorio de Salud PBS.

Estas se pueden solicitar a nombre propio del usuario que esta con la sesión abierta o a nombre de un miembro del núcleo familiar cónyuge o menor de edad (hijos o hijos del cónyuge).

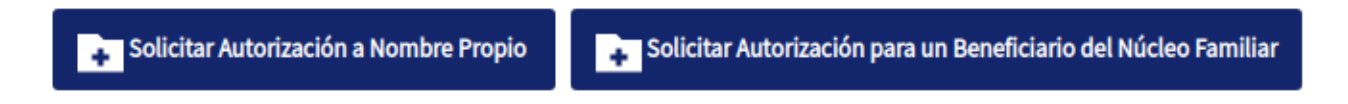

La opción se muestra el botón el cual muestra el mensaje informativo

| Nº 3                                                                                | MANUAL DE REGISTRO Y ACCESO A LA<br>PLATAFORMA EPS VIRTUAL<br>COMFAORIENTE EPS-S<br>SIS-WEB | VERSIÓN: 02                     | CÓDIGO: M-EPSS-39 |  |
|-------------------------------------------------------------------------------------|---------------------------------------------------------------------------------------------|---------------------------------|-------------------|--|
| COMENDELE DC'C                                                                      | CAJA DE COMPENSACION FAMILIAR DEL<br>ORIENTE COLOMBIANO                                     | Fecha de aprobación: 26/02/2024 |                   |  |
| <b>CUMIFAUNIENIE L.I. J. J</b><br>Empresa promotora de salud del regimen subsidiado | EPS'S                                                                                       | Página: <b>30</b> de <b>5</b>   | 1                 |  |

| Mensaje de ayuda                                                                                                    |
|----------------------------------------------------------------------------------------------------|
| Para realizar una solicitud de autorización PBS, Favor<br>especificar el tipo de servicio y cargar los soportes<br>(Historia clínica y solicitud del médico tratante) en<br>formato PDF. |
| <u>Aceptar</u>                                                                                                    |

# Al dar clic en aceptar se visualiza el formulario para diligenciar la solicitud

|                                                                                                  | Solicitud de            | e autorizaciones de serv | vicios PBS 🗹 |  |
|--------------------------------------------------------------------------------------------------|-------------------------|--------------------------|--------------|--|
| Clasificación de atención                                                                        | Nivel sisben            |                          |              |  |
| Normal                                                                                           | ✓ NIVEL 1               |                          |              |  |
| Seleccione una opción                                                                            |                         |                          |              |  |
| Normal                                                                                           |                         |                          |              |  |
| Gestante                                                                                         | J                       |                          |              |  |
| Carácteres: 0<br>Soportes de autorización<br>Favor seleccionar los soportes para realizar la sol | icitud de autorización. | Guardar <u>Cerrar</u>    |              |  |

## Se tiene la clasificación de la atención

| Normal                | ~ |
|-----------------------|---|
| Seleccione una opción |   |
| Normal                |   |
| Altocosto             |   |
| Gestante              |   |

Donde el afiliado específica si la atención es para solicitud NORMAL, si es solicitud para paciente de ALTO COSTO o si la solicitud es para una GESTANTE o EMBARAZADA.

Se aclara que esta clasificación debe ser coherente con los servicios que se solicitan ya que de seleccionar de forma inadecuada puede ser causal de NEGACIÓN y esto retrasa el proceso ya que se requiere que se vuelva a iniciar la solicitud con las observaciones que el funcionario le notifique.

| N S                                                                                | MANUAL DE REGISTRO Y ACCESO A LA<br>PLATAFORMA EPS VIRTUAL<br>COMFAORIENTE EPS-S<br>SIS-WEB | VERSIÓN: 02                     | CÓDIGO: M-EPSS-39 |
|------------------------------------------------------------------------------------|---------------------------------------------------------------------------------------------|---------------------------------|-------------------|
|                                                                                    | CAJA DE COMPENSACION FAMILIAR DEL<br>ORIENTE COLOMBIANO                                     | Fecha de aprobación: 26/02/2024 |                   |
| <b>COMFAUNIENTE L.T. J. J</b><br>Empresa promotora de salud del regimen subsidiado | EPS'S                                                                                       | Página: <b>31</b> de <b>5</b>   | 1                 |

Se diligencia el Detalle de la autorización donde se registra una descripción de los servicios solicitados con una breve aclaración o explicación que se considere necesaria comentar.

| alle de la autorización a solicitar                                   |
|-----------------------------------------------------------------------|
| médico general me envió unos exámenes y una consulta con especialista |
|                                                                       |
|                                                                       |
|                                                                       |

Se da clic en la opción donde se cargan los soportes en formato PDF.

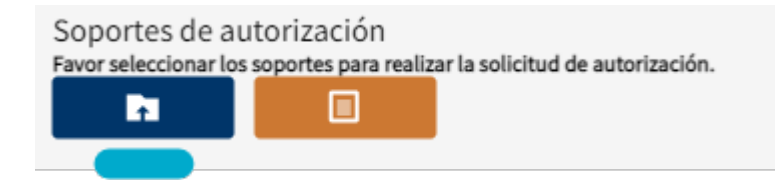

Al dar clic en el botón o la palabra "seleccione un archivo" se abrirá un buscador de archivos que le permite ir a la ubicación del o los archivos que desea cargar de la siguiente forma:

| O       Recientes                                                                                                    | 😣 🗉 Abrir archivos                                                                                                    |                                                                                                    |                                                                                                    |                                                                                                    |
|----------------------------------------------------------------------------------------------------|----------------------------------------------------------------------------------------------------|----------------------------------------------------------------------------------------------------|----------------------------------------------------------------------------------------------------|----------------------------------------------------------------------------------------------------|
|                                                                                                    | ⊘ Recientes                                                                                                    |                                                                                                    |                                                                                                    |                                                                                                    |
| + Otras ubicaciones     More ralT9_nicolt22ia low/ concetUF_S.pdf     478.1 kB     150 T                                                                                                    | <ul> <li> <ul> <li>Carpeta personal</li> <li>Escritorio</li> </ul> </li> <li> <ul> <li>Descargas</li> <li>Documentos</li> <li>Imágenes</li> <li>Vídeos</li> </ul> </li> <li>         Música</li> </ul> | Nombre<br>Nover<br>A VIA, D' WETELpdf<br>fa ur: 35 JdMie 25.pon<br>fac ireout bre: Jf<br>c ieJCEAF .pdf<br>5 v ieJCEAF .pdf<br>Circ <sup>1</sup> ar .o-00 de-2018 (1).pdf<br>Facut ~ - odf<br>Frict Fo Spdt | Tamaño<br>18.8 kB<br>36.1 kB<br>119.3 kB<br>1.2 MB<br>143.2 kB<br>234.4 kB<br>224.0 kB<br>553.3 kB<br>23.7 kB<br>49.8 kB                               | Modificado -<br>4 mar<br>27 feb<br>23 feb<br>23 feb<br>21 feb<br>13 feb<br>13 feb<br>9 feb<br>8 feb<br>8 feb                 |
| 14         5777         1.4 MB           14         5777         1.4 MB           14         5777         1.4 MB           14         5777         1.4 MB           14         5777         1.6 3.0 10 2.0 dF         368.1 kB | + Otras ubicaciones                                                                                                    | <ul> <li>Mnr ralTeunicol.uzzla iou innostif S.pdf</li> <li>156.T</li></ul>                                                                                                    | 478.1 kB<br>924.4 kB<br>7.7 kB<br>517.2 kB<br>2.1 MB<br>154.4 kB<br>133.3 kB<br>1.5 MB<br>2.4 MB<br>182.2 kB<br>1.2 MB<br>1.3 MB<br>1.4 MB<br>368.1 kB | 8 feb<br>1 feb<br>29 ene<br>26 ene<br>25 ene<br>22 ene<br>22 ene<br>22 ene<br>19 ene<br>12 ene<br>10 ene<br>10 ene<br>10 ene |

Al dar abrir o doble clic se seleccionan los archivos y estos estarán en el formulario listos para ser enviados.

| N S                                               | MANUAL DE REGISTRO Y ACCESO A LA<br>PLATAFORMA EPS VIRTUAL<br>COMFAORIENTE EPS-S<br>SIS-WEB | VERSIÓN: 02                     | CÓDIGO: M-EPSS-39 |
|---------------------------------------------------|---------------------------------------------------------------------------------------------|---------------------------------|-------------------|
|                                                   | CAJA DE COMPENSACION FAMILIAR DEL<br>ORIENTE COLOMBIANO                                     | Fecha de aprobación: 26/02/2024 |                   |
| EMPRESA PROMOTORA DE SALUD DEL REGIMEN SUBSIDIADO | EPS'S                                                                                       | Página: <b>32</b> de <b>51</b>  |                   |

|                                    | Solicitud de autorizaciones de servicios POS 🕏 |
|------------------------------------|------------------------------------------------|
| Clasificación de atención          | -                                              |
| Detalle de la autorización a solio | citar                                          |
| El médico general me envió         | unos exámenes y una consulta con especialista  |
| Soportes de autorizaci             | ión                                            |
| C:\fakepath\pdf_pruebas.pd         | s para realizar la solicitud de autorización.  |
|                                    |                                                |
|                                    | Guardar <u>Cerrar</u>                          |

De esta forma se tiene diligenciada la solicitud y se da clic en el botón que permite registrar la solicitud y se muestra un mensaje indicando que el proceso se realizó de forma satisfactoria

| Operación realizada                                                                                                    |
|----------------------------------------------------------------------------------------------------|
| Se ha registrado exitosamente la solicitud de radicado,<br>Se le notificara al correo electronico cuando se de<br>respuesta a la solicitud. |
| Aceptar                                                                                                    |

Seguidamente se envía un correo electrónico a la cuenta del afiliado informando el estado inicial de la solicitud.

| N S                                                                                | MANUAL DE REGISTRO Y ACCESO A LA<br>PLATAFORMA EPS VIRTUAL<br>COMFAORIENTE EPS-S<br>SIS-WEB | VERSIÓN: 02                     | CÓDIGO: M-EPSS-39 |
|------------------------------------------------------------------------------------|---------------------------------------------------------------------------------------------|---------------------------------|-------------------|
| COMEANDIENTE EDC'C                                                                 | CAJA DE COMPENSACION FAMILIAR DEL<br>ORIENTE COLOMBIANO                                     | Fecha de aprobación: 26/02/2024 |                   |
| <b>CUMFAUNIENTE L.I. J. J</b><br>EMPRESA PROMOTORA DE SALUD DEL REGIMEN SUBSIDIADO | EPS'S                                                                                       | Página: <b>33</b> de <b>5</b>   | 1                 |

NOTIFICACION DE SOLICITUD DE AUTORIZACION - COMFAORIENTE EPSS

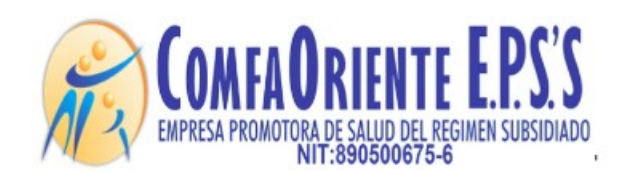

Señor(a) A. Señor(a) -Y

Cordial saludo.

Se notifica que usted ha realizado SOLICITUD DE AUTORIZACION DE SERVICIOS POS

A continuacion los detalles de la solicitud:

Numero de radicado: 108

fecha y hora: 23 de Mayo de 2020 a las 22:59

Descripcion: El médico general me envió unos exámenes y una consulta con especialista

\*\*\*!!! FAVOR NO RESPONDER A ESTE CORREO, ES SOLO DE GESTION AUTOMATICA Y NO SE MONITOREA ¡¡¡\*\*\*.

Esta solicitud es asignada a un funcionario el cual verifica los documentos soportes y hace los procesos correspondientes para dar respuesta a la solicitud e identificar su viabilidad, esta respuesta puede ser una NEGACIÓN o una APROBACIÓN de la solicitud, de ser NEGADA se justificará el motivo de la negación y el afiliado siguiendo las indicaciones que el funcionario le ha notificado podrá volver a realizar la solicitud.

En caso de APROBACIÓN el funcionario realizará el proceso y en ambas situaciones el afiliado recibirá una notificación al correo electrónico informándole el estado de la misma y las indicaciones según sea el caso y el proceso se dará por finalizado dando nuevamente la oportunidad que el afiliado pueda realizar otra solicitud. Se aclara que por cada solicitud de servicios y hasta que la misma sea resuelta por un funcionario no podrá solicitar otra del mismo tipo.

El afiliado visualizará las solicitudes para hacerle el respectivo seguimiento de la siguiente forma:

| ∓ Solicitar Autorizaci | ón de Servicio PBS                                                       |                  |           |                    |
|------------------------|--------------------------------------------------------------------------|------------------|-----------|--------------------|
| Estado                 | Solicitud                                                                | Fecha            | Respuesta | Fecha de respuesta |
| PENDIENTE              | El médico general me envió unos exámenes y una consulta con especialista | 2020-05-23 22:59 |           |                    |

| N S                                                                                | MANUAL DE REGISTRO Y ACCESO A LA<br>PLATAFORMA EPS VIRTUAL<br>COMFAORIENTE EPS-S<br>SIS-WEB | VERSIÓN: 02                   | CÓDIGO: M-EPSS-39 |
|------------------------------------------------------------------------------------|---------------------------------------------------------------------------------------------|-------------------------------|-------------------|
|                                                                                    | CAJA DE COMPENSACION FAMILIAR DEL<br>ORIENTE COLOMBIANO                                     | Fecha de aprob                | ación: 26/02/2024 |
| <b>CUMFAUNIENTE L.I. J. J</b><br>EMPRESA PROMOTORA DE SALUD DEL REGIMEN SUBSIDIADO | EPS'S                                                                                       | Página: <b>34</b> de <b>5</b> | 1                 |

Donde se muestra el estado de la solicitud en este caso se muestra PENDIENTE por ser procesada por el funcionario a cargo, a medida que se va resolviendo se le muestra el nuevo estado.

En los casos de que el servicio autorizado requiera COPAGO se recibe un correo informando que se ha generado una factura y se reciben los datos de la factura y el valor a pagar.

El afiliado debe registrar el evento de cancelación cargando el soporte en formato PDF del pago o consignación realizada de la siguiente forma:

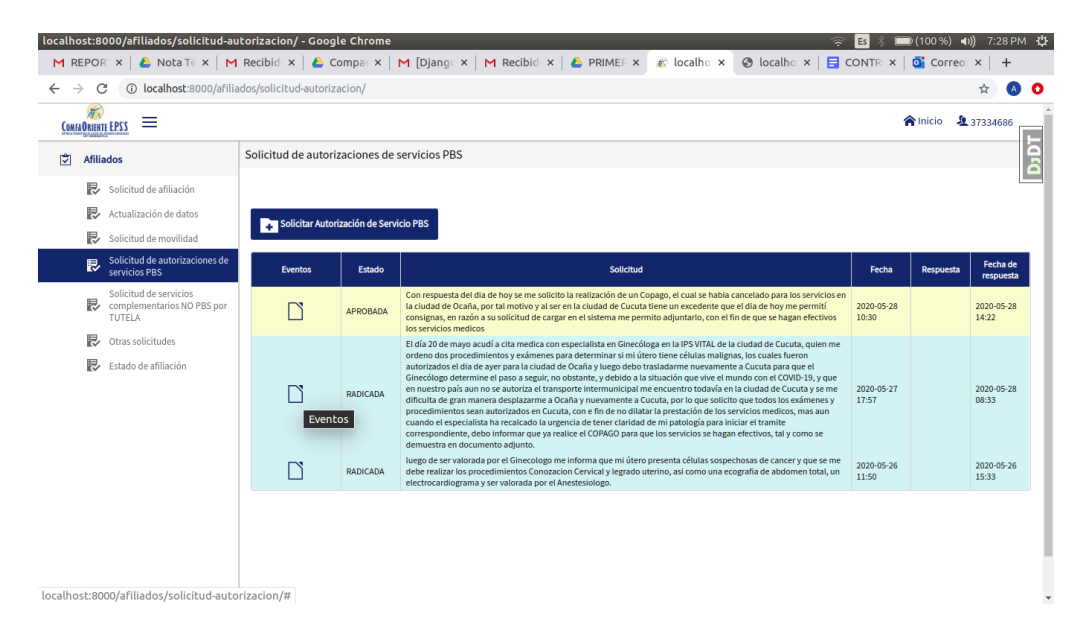

Al dar clic en eventos se puede verificar los eventos que ha tenido el proceso y de esta forma se puede evidenciar si los servicios solicitados requieren hacer algún pago por parte del afiliado (copagos que aplican para nivel superior a 1 del SISBEN y para algunos procedimientos que por norma lo requieren).

Se puede visualizar la información de las solicitudes realizadas y el estado en que se encuentran:

| Nº2                                   | MAI                             | NUAL DE REGISTRO Y ACCESO A LA<br>PLATAFORMA EPS VIRTUAL<br>COMFAORIENTE EPS-S<br>SIS-WEB | VERSIÓN: 02                   | CÓDIGO: M-EPSS-39 |
|---------------------------------------|---------------------------------|-------------------------------------------------------------------------------------------|-------------------------------|-------------------|
| COMEN ODIENTE F                       |                                 | A DE COMPENSACION FAMILIAR DEL<br>ORIENTE COLOMBIANO                                      | Fecha de aprob                | ación: 26/02/2024 |
| EMPRESA PROMOTORA DE SALUD DEL REGIME | N SUBSIDIADO                    | EPS'S                                                                                     | Página: <b>35</b> de <b>5</b> | 1                 |
| Comain Datiente EPSS =                |                                 |                                                                                           |                               | 🏫 Inicio 🔰        |
| Soli                                  | icitud de autorizaciones de se  | ervicios PBS                                                                              |                               |                   |
| Solicitud de afiliación               |                                 |                                                                                           |                               |                   |
| Consultar Estado de Afiliación        | Solicitar Autorización a Nombre | Propio                                                                                    | amiliar                       |                   |

| Solicitud de   | movilidad Eventos | Identificador    | Estado     | Solicitud            | Identificación | Nombre del | Fecha               | Respuesta | Fecha de            |
|----------------|-------------------|------------------|------------|----------------------|----------------|------------|---------------------|-----------|---------------------|
| 📼 Tramitar Otr | as Solicitudes de |                  |            |                      | derainiado     | unnado     |                     |           | respuesta           |
| Afiliaciones   |                   |                  |            |                      |                |            | 2020.07.21          |           | 2022 07 21          |
| 📼 Solicitud de | autorizaciones de | 9196             | EN PROCESO | Solicito una cirugía | CC (           |            | 2020-07-21<br>06:57 |           | 2020-07-21<br>07:08 |
| servicios PB   | s                 | Autorizaciones   | 1          |                      |                | h          |                     |           |                     |
|                |                   | , lacon Eaclones |            |                      |                |            |                     |           |                     |

Al ubicar el puntero del mouse sobre el botón se visualiza un texto emergente que le indica que se pueden visualizar el historial de autorizaciones solicitadas

| Au | torizaciones |  |  |  |  |
|----|--------------|--|--|--|--|
|    |              |  |  |  |  |
|    |              |  |  |  |  |

Al ubicar el puntero sobre el botón 📙 se muestra un texto emergente que indica Eventos

| COME | A ORIENT |                                                 |                     |                |              |                                     |                                |            |                     | 🏫 Inicio 🛛 🤱                             | L                   |
|------|----------|-------------------------------------------------|---------------------|----------------|--------------|-------------------------------------|--------------------------------|------------|---------------------|------------------------------------------|---------------------|
| ٢    | Afilia   | ados                                            | Solicitud de autori | aciones de s   | ervicios PBS | 5                                   |                                |            |                     |                                          |                     |
|      | ₽        | Solicitud de afiliación                         |                     |                |              |                                     |                                |            |                     |                                          |                     |
|      | ₽        | Consultar Estado de Afiliación                  | Solicitar Autor     | zación a Nombr | e Propio     | Solicitar Autorización para un Bene | ficiario del Núcle             | o Familiar |                     |                                          |                     |
|      | ₽        | Actualización de datos                          | +                   |                |              | +                                   |                                |            |                     |                                          |                     |
|      | ₽        | Solicitud de movilidad                          | Eventos             | Identificador  | Estado       | Solicitud                           | Identificación<br>del afiliado | Nombre del | Fecha               | Respuesta                                | Fecha de            |
|      | ₽        | Tramitar Otras Solicitudes de<br>Afiliaciones   |                     |                |              |                                     |                                |            |                     |                                          | Teopacota           |
|      | ₽        | Solicitud de autorizaciones de<br>servicios PBS | Evento              | 9196<br>S      | EN PROCESO   | Solicito una cirugía                | CC C                           |            | 2020-07-21<br>06:57 |                                          | 2020-07-21<br>07:08 |
|      | -        | Solicitud de servicios                          |                     |                |              |                                     |                                |            |                     | buen dia sra<br>su solicitud no pudo ser |                     |

Al dar clic en el botón se pueden visualizar los eventos que tiene la solicitud a través de todo el proceso.

| Nº 3                                                                               | MANUAL DE REGISTRO Y ACCESO A LA<br>PLATAFORMA EPS VIRTUAL<br>COMFAORIENTE EPS-S<br>SIS-WEB | VERSIÓN: 02                   | CÓDIGO: M-EPSS-39 |
|------------------------------------------------------------------------------------|---------------------------------------------------------------------------------------------|-------------------------------|-------------------|
|                                                                                    | CAJA DE COMPENSACION FAMILIAR DEL<br>ORIENTE COLOMBIANO                                     | Fecha de aprob                | ación: 26/02/2024 |
| <b>CUMFAUNIENTE L.I. J. J</b><br>EMPRESA PROMOTORA DE SALUD DEL REGIMEN SUBSIDIADO | EPS'S                                                                                       | Página: <b>36</b> de <b>5</b> | 1                 |

#### Eventos de solicitud

| Soporte de pago | Evento                                                                             | Funcionario         | Número de<br>factura | Valor total<br>facturado | Estado                | Motivo<br>negación | Fecha y hora           |
|-----------------|------------------------------------------------------------------------------------|---------------------|----------------------|--------------------------|-----------------------|--------------------|------------------------|
|                 | SOLICITUD DE AUTORIZACIÓN CON NÚMERO DE PRERADICADO #3011                          | Г. <sub>в</sub> ент |                      |                          |                       |                    | 21/07/2020<br>07:13:04 |
|                 | SOLICITUD DE AUTORIZACIÓN CON NÚMERO DE RADICADO #1458031                          | H bz rez            |                      |                          |                       |                    | 21/07/2020<br>07:16:23 |
| Carga soporte   | AUTORIZACIÓN CON COPAGO CON NÚMERO DE FACTURA 20089 CON<br>VALOR TOTAL DE: 41000.0 | ump 2050.7          |                      |                          | PENDIENTE<br>REVISIÓN |                    | 21/07/2020<br>07:22:06 |

Cerrar

Cuando se dé el caso que el afiliado debe realizar un COPAGO se muestra de la siguiente forma:

| VALOR TOTAL DE: 41000.0 REVISIÓN 07:22:06 |
|-------------------------------------------|
|-------------------------------------------|

El afiliado debe cargar el soporte de pago en formato PDF (recibo de caja, transferencia o depósito bancario) en la opción Carga soporte donde al dar clic le solicita la ruta del archivo que se va a cargar como evidencia del pago de la siguiente forma:

| Favor cargar y comporbante o soporte del p | ago en formato PDF. |        |
|--------------------------------------------|---------------------|--------|
| Seleccione un archivo                      | b -                 |        |
|                                            |                     |        |
|                                            | Cargar soporte      | Cerrar |
|                                            |                     |        |

Al dar clic en el botón

Seleccione un archivo

se

÷.

despliega el explorador de archivos para realizar la búsqueda de la ubicación del archivo a cargar y se selecciona de la siguiente forma:

| Nº 2                                                                                | MANUAL DE REGISTRO Y ACCESO A LA<br>PLATAFORMA EPS VIRTUAL<br>COMFAORIENTE EPS-S<br>SIS-WEB | VERSIÓN: 02                   | CÓDIGO: M-EPSS-39 |
|-------------------------------------------------------------------------------------|---------------------------------------------------------------------------------------------|-------------------------------|-------------------|
| COMENDENTE EDC'C                                                                    | CAJA DE COMPENSACION FAMILIAR DEL<br>ORIENTE COLOMBIANO                                     | Fecha de aprob                | ación: 26/02/2024 |
| <b>COMITA O NICHIELI. J. J</b><br>EMPRESA PROMOTORA DE SALUD DEL REGIMEN SUBSIDIADO | EPS'S                                                                                       | Página: <b>37</b> de <b>5</b> | 1                 |

| Nover                                                       | 18.8 kB<br>36.1 kB                                                                                                    | 4 mar<br>27 feb                                                                                                    |
|-------------------------------------------------------------|----------------------------------------------------------------------------------------------------|----------------------------------------------------------------------------------------------------|
| F A NB ,D' SISTER _Ddf<br>fa uri 35 JdMia 25.poi            | 36.1 kB                                                                                                    | 27 feb                                                                                                    |
| fa ura 3.5 JdMia 25.poi                                     | 440.010                                                                                                    |                                                                                                    |
| En anno 16                                                  | 119.3 KB                                                                                                    | 23 feb                                                                                                    |
| In Tac Tra Loce Dre.' Jr                                    | 1.2 MB                                                                                                    | 23 feb                                                                                                    |
| ibr ər                                                      | 143.2 kB                                                                                                    | 21 feb                                                                                                    |
| د (eJCEAF کdf                                               | 234.4 kB                                                                                                    | 13 feb                                                                                                    |
| 5. * /AYx` je odf                                           | 224.0 kB                                                                                                    | 13 feb                                                                                                    |
| Circ 'ə' .o-0t de-2018 (1).pdf                              | 553.3 kB                                                                                                    | 9 feb                                                                                                    |
| Face odf                                                    | 23.7 kB                                                                                                    | 8 feb                                                                                                    |
| 🚆 F.* CT 😼 DS.pdf                                           | 49.8 kB                                                                                                    | 8 feb                                                                                                    |
| Mar valTeunicola ion in post IF S.pdf                       | 478.1 kB                                                                                                    | 8 feb                                                                                                    |
| 150 T 444- I- IU-20181113.pdf                               | 924.4 kB                                                                                                    | 1 feb                                                                                                    |
| pdf_pruebas.pdf                                             | 7.7 kB                                                                                                    | 29 ene                                                                                                    |
| FireficadoComerc                                            | 169.7 kB                                                                                                    | 26 ene                                                                                                    |
| 🚠 diolo neontici gonioria 🕻 ios.pdf                         | 511.2 kB                                                                                                    | 26 ene                                                                                                    |
| 📗 re: 'ucion 5332.pdf                                       | 2.1 MB                                                                                                    | 25 ene                                                                                                    |
| Coll oto: sclore-colling: sectors and list on functions.pdf | 154.4 kB                                                                                                    | 22 ene                                                                                                    |
| ≜ / 1855_0260_2004.pdf                                      | 133.3 kB                                                                                                    | 22 ene                                                                                                    |
| N IRC ? ?0pdf                                               | 1.5 MB                                                                                                    | 20 ene                                                                                                    |
| Rr realimentation C clencia_consuces_2011_1.pdf             | 2.4 MB                                                                                                    | 19 ene                                                                                                    |
| Pri recto Peri in accommento un verificación controla a     | 182.2 kB                                                                                                    | 12 ene                                                                                                    |
| E IS STELL 2).pdf                                           | 1.2 MB                                                                                                    | 10 ene                                                                                                    |
| I' OS 5"F' (1).pdf                                          | 1.3 MB                                                                                                    | 10 ene                                                                                                    |
| df ر.,v⊐ در تد ا                                            | 1.4 MB                                                                                                    | 10 ene                                                                                                    |
| Re 1 ií 1. 10. 3. J. i de 10. 7. pdf                        | 368.1 kB                                                                                                    | 10 000                                                                                                    |
|                                                             | <pre>Sur TAXX je off<br/>Sur TAXX je off<br/>Circ fer work de2018 (1).pdf<br/>Fecult Prive off<br/>Fecult Prive off<br/>Supervised and the second second se</pre> | Sci (AYX') and f     224.0 kB       Circ far. io-0c de-2018 (1).pdf     553.3 kB       Facture for odf     23.7 kB       Fritt far. io-0c de-2018 (1).pdf     553.3 kB       Fritt far. io-0c de-2018 (1).pdf     23.7 kB       Minr ialTeunicol.tatal ion.ii topostiji S.pdf     49.8 kB       Minr ialTeunicol.tatal ion.ii topostiji S.pdf     49.8 kB       Ist Turneroutine 444-1-10-20181113.pdf     924.4 kB       pdf_pruebas.pdf     7.7 kB       Crimitian for infrailing for infrailing for inf |

Al darle doble clic o abrir retorna a la ventana anterior y muestra el archivo cargado

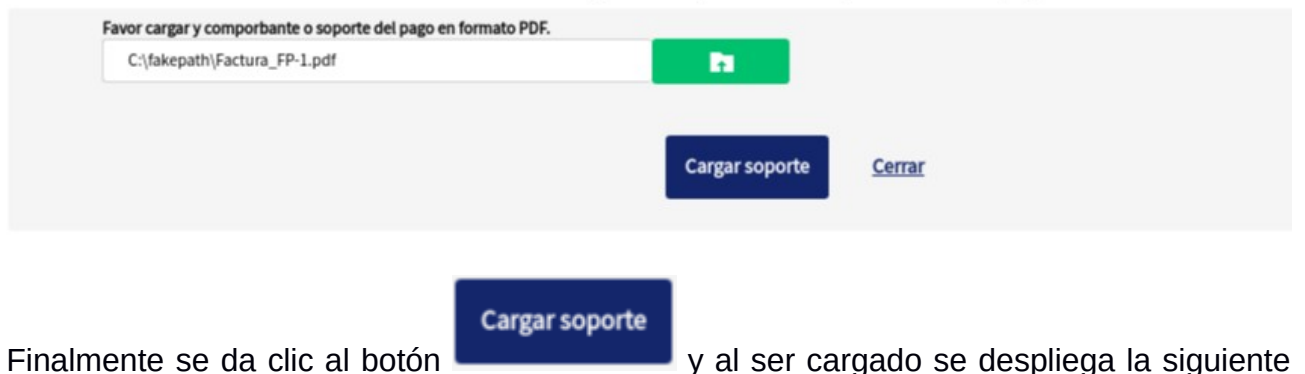

Carge del soporte o comprobante de pago

Finalmente se da clic al botón y al ser cargado se despliega la siguiente ventana:

| sta |
|-----|
|     |
|     |

| Nº S                                                                               | MANUAL DE REGISTRO Y ACCESO A LA<br>PLATAFORMA EPS VIRTUAL<br>COMFAORIENTE EPS-S<br>SIS-WEB | VERSIÓN: 02                   | CÓDIGO: M-EPSS-39 |
|------------------------------------------------------------------------------------|---------------------------------------------------------------------------------------------|-------------------------------|-------------------|
| COMENDENTE EDC'C                                                                   | CAJA DE COMPENSACION FAMILIAR DEL<br>ORIENTE COLOMBIANO                                     | Fecha de aprob                | ación: 26/02/2024 |
| <b>COMFAUNIENTE L.T. J. J</b><br>Empresa promotora de salud del regimen subsidiado | EPS'S                                                                                       | Página: <b>38</b> de <b>5</b> | 1                 |

A partir de ese momento el soporte estará disponible para que sea verificado y auditado por parte de los funcionarios a cargo de estos procesos en la EPS y su estado es PENDIENTE REVISIÓN como se muestra a continuación:

|                 | Even                                                                               | tos de solicitud  |                      |                          |                       |                    |                        |
|-----------------|------------------------------------------------------------------------------------|-------------------|----------------------|--------------------------|-----------------------|--------------------|------------------------|
| Soporte de pago | Evento                                                                             | Funcionario       | Número de<br>factura | Valor total<br>facturado | Estado                | Motivo<br>negación | Fecha y hora           |
|                 | SOLICITUD DE AUTORIZACIÓN CON NÚMERO DE PRERADICADO #3011                          | E ann             |                      |                          |                       |                    | 21/07/2020<br>07:13:04 |
|                 | SOLICITUD DE AUTORIZACIÓN CON NÚMERO DE RADICADO #1458031                          | Formanues - State |                      |                          |                       |                    | 21/07/2020<br>07:16:23 |
| Soporte         | AUTORIZACIÓN CON COPAGO CON NÚMERO DE FACTURA 20089 CON<br>VALOR TOTAL DE: 41000.0 | e.angenno n       |                      |                          | PENDIENTE<br>REVISIÓN | )                  | 21/07/2020<br>07:22:06 |
|                 |                                                                                    |                   |                      |                          | 87 - 94<br>-          |                    |                        |
|                 |                                                                                    | Cerrar            |                      |                          |                       |                    |                        |

Al ser validado y auditado el soporte con los registros bancarios se dará la aprobación o negación, en caso de ser negado por las causales justificadas por el funcionario que pueden ser por ejemplo documento no legible, soporte no corresponde al afiliado, soporte no registrado en bancos, etc., esta causal será definida por funcionario a cargo, al ser negado se le notifica al afiliado y en la plataforma se elimina el soporte para que el afiliado vuelva a cargarlo corregido, en caso de ser aprobado se pueden ver los eventos con la aprobación del COPAGO.

#### Eventos de solicitud

| Soporte de pago | Evento                                                       | Funcionario                      | Número de<br>factura | Valor total<br>facturado | Estado   | Motivo<br>negación | Fecha y hora           |
|-----------------|--------------------------------------------------------------|----------------------------------|----------------------|--------------------------|----------|--------------------|------------------------|
|                 | SOLICITUD DE AUTORIZACIÓN CON NÚMERO DE<br>PRERADICADO #3011 | Evangelina Rey                   |                      |                          |          |                    | 21/07/2020<br>07:13:04 |
|                 | SOLICITUD DE AUTORIZACIÓN CON NÚMERO DE RADICADO<br>#1458031 | Erika Jazmin Hernandez<br>Gelvez |                      |                          |          |                    | 21/07/2020<br>07:16:23 |
| Soporte         | AUTORIZACIÓN DE SERVICIOS #1630554                           | Evangelina Rey                   |                      |                          | APROBADO |                    | 21/07/2020<br>07:22:06 |

Cerrar

Si la autorización ya se procesó satisfactoriamente o no requiere COPAGO una vez sea generada la autorización se visualiza de la siguiente forma:

| No.                                                                             |                      | MA              | MANUAL DE REGISTRO Y ACCESO A LA<br>PLATAFORMA EPS VIRTUAL<br>COMFAORIENTE EPS-S VERSIÓN: 02 CÓDIG<br>SIS-WEB |                                      |                                |                        | CÓDIGO: M-I        | EPSS-3  |                 |                    |
|---------------------------------------------------------------------------------|----------------------|-----------------|----------------------------------------------------------------------------------------------------|--------------------------------------|--------------------------------|------------------------|--------------------|---------|-----------------|--------------------|
|                                                                                 | <b>Ε D (' (</b>      | CAJ             | IA DE C<br>OI                                                                                                 | COMPENSACION FAM                     | iiliar de<br>O                 | EL F                   | =echa de           | aproba  | ación: 26/02/20 | 24                 |
| APRESA PROMOTORA DE SALUD DEL RE                                                | GIMEN SUBSIDIADO     |                 |                                                                                                    | EPS'S                                |                                | F                      | Página: <b>3</b> 9 | 9 de 51 | L               |                    |
|                                                                                 | Solicitud de autoriz | aciones de se   | ervicios PBS                                                                                                  | 5                                    |                                |                        |                    |         | 🏫 Inicio 👃      | L                  |
| Solicitud de afiliación                                                         |                      |                 |                                                                                                    |                                      |                                |                        |                    |         |                 |                    |
| <ul><li>Consultar Estado de Afiliación</li><li>Actualización de datos</li></ul> | Solicitar Autoriz    | zación a Nombre | Propio                                                                                                    | Solicitar Autorización para un Benel | ficiario del Núcle             | eo Familiar            |                    |         |                 |                    |
| Solicitud de movilidad                                                          | Eventos              | Identificador   | Estado                                                                                                    | Solicitud                            | Identificación<br>del afiliado | Nombre del<br>afiliado | Fecha              |         | Respuesta       | Fecha d<br>respues |
| Tramitar Otras Solicitudes de<br>Afiliaciones                                   |                      | 9196            | AUTORIZADA                                                                                                    | Solicito una cirugía                 | CC 6                           |                        | 2020-07-21         |         |                 | 2020-07-2          |
| servicios PBS                                                                   |                      |                 |                                                                                                    |                                      |                                | _                      | 00.51              |         |                 | 01.00              |

## Solicitud de autorizaciones de servicios NO PBS

El afiliado a través de la plataforma puede realizar las solicitudes de servicios COMPLEMENTARIOS no incluidas en Plan Obligatorio de Salud NO PBS amparadas por fallo de TUTELA.

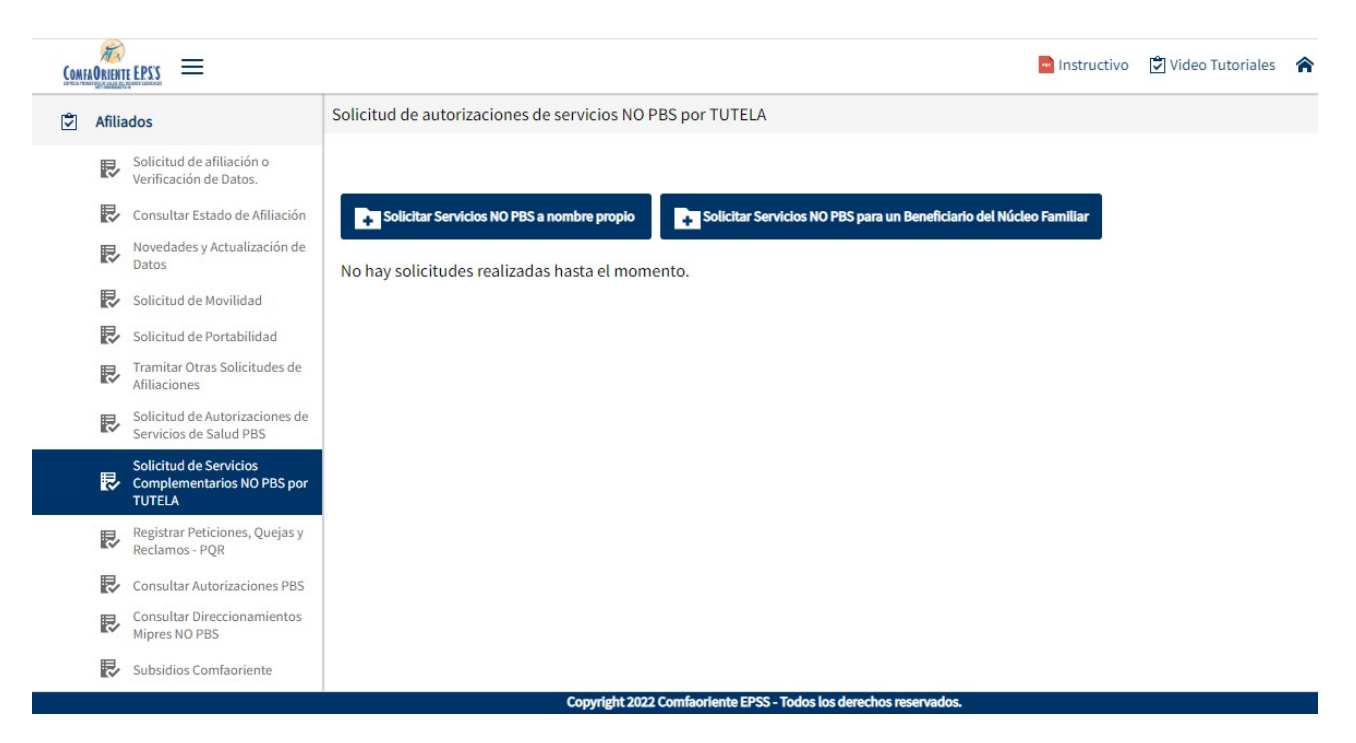

| Nº 3                                                                               | MANUAL DE REGISTRO Y ACCESO A L<br>PLATAFORMA EPS VIRTUAL<br>COMFAORIENTE EPS-S<br>SIS-WEB                                                                                                    | A       | SIÓN: 02                   | CÓDIGO      | : M-EPSS-39 |
|------------------------------------------------------------------------------------|----------------------------------------------------------------------------------------------------|---------|----------------------------|-------------|-------------|
| COMPANDIENTE DC'C                                                                  | CAJA DE COMPENSACION FAMILIAR DI<br>ORIENTE COLOMBIANO                                                                                                    | EL Fecl | na de aprob                | ación: 26/0 | 2/2024      |
| <b>CUMFAURIERIE L.F. J. J</b><br>EMPRESA PROMOTORA DE SALUD DEL REGIMEN SUBSIDIADO | EPS'S                                                                                                    | Pág     | ina: <b>40</b> de <b>5</b> | 51          |             |
| La opción por                                                                      | icitud de servicios<br>nplementarios NO PBS<br>TUTELA SE                                                                                                    | mue     | stra                       | el          | botón       |
|                                                                                    | у                                                                                                    |         | el                         |             | botón       |
| Solicitar Servicios NO PBS pa                                                      | ra un Beneficiario del Núcleo Familiar                                                                                                    | el cua  | I mues                     | stra el     | mensaje     |
|                                                                                    | Mensaje de ayuda                                                                                                    |         |                            |             |             |
| 1                                                                                  | Para realizar una solicitud de servicios complementarios<br>NO PBS por TUTELA, Favor especificarel tipo de servicio<br>complementario y cargar los soportes (Historia clínica,<br>solicitud del médico tratante y Tutela que ampara la<br>solicitud) en formato PDF.<br><u>Aceptar</u> |         |                            |             |             |

El mensaje le informa al afiliado que soportes debe cargar para que sea exitosa la solicitud y que el funcionario a cargo del proceso la pueda procesar.

Al dar clic en aceptar se visualiza el formulario para diligenciar la solicitud

|                                                                                                   | Solicitud de autorizaciones de servicios NO PBS por TUTELA 🕏                                  |
|---------------------------------------------------------------------------------------------------|-----------------------------------------------------------------------------------------------|
| Tipo de solicitud<br>Transpote, alimentación y hospedaje 🗸<br>Transpote, alimentación y hospedaje | plementarios amparados por TUTELA a solicitar                                                 |
| Otros servicios complementarios                                                                   |                                                                                               |
| Carácteres: 0                                                                                     |                                                                                               |
| Soportes d                                                                                        | e solicitud de servicios complementarios NO PBS amparados por TUTELA                          |
| Por favor selecciona los soportes para realizar<br>amparados por TUTELA. (Sin la tutela)          | a solicitud de servicios complementarios Por favor selecciona el soporte de la TUTELA en pdf. |
|                                                                                                   | Guardar <u>Cerrar</u>                                                                         |

Se tiene la clasificación del tipo de solicitud

| N S                                                                                | MANUAL DE REGISTRO Y ACCESO A LA<br>PLATAFORMA EPS VIRTUAL<br>COMFAORIENTE EPS-S<br>SIS-WEB | VERSIÓN: 02                   | CÓDIGO: M-EPSS-39 |
|------------------------------------------------------------------------------------|---------------------------------------------------------------------------------------------|-------------------------------|-------------------|
| COMEANDIENTE EDC'C                                                                 | CAJA DE COMPENSACION FAMILIAR DEL<br>ORIENTE COLOMBIANO                                     | Fecha de aprob                | ación: 26/02/2024 |
| <b>COMFAUNIENTE L.T. J. J</b><br>EMPRESA PROMOTORA DE SALUD DEL REGIMEN SUBSIDIADO | EPS'S                                                                                       | Página: <b>41</b> de <b>5</b> | 1                 |

# Tipo de solicitud Transpote, alimentación y hosped Transpote, alimentación y hospedaje Otros servicios complementarios

Donde el afiliado específica si la atención es para solicitud bajo TUTELA de TRANSPORTE, ALIMENTACION Y HOSPEDAJE o si la solicitud corresponde a otro servicio amparado por TUTELA diferente al anterior. Se aclara que esta clasificación debe ser coherente con los servicios que se solicitan ya que de seleccionar de forma inadecuada puede ser causal de NEGACION y esto retrasa el proceso ya que se requiere que se vuelva a iniciar la solicitud con las observaciones que el funcionario le notifique.

Se diligencia el Detalle de la solicitud NO PBS de servicios complementarios amparados por TUTELA a solicitar donde se registra una descripción de los servicios solicitados con una breve aclaración o explicación que se considere necesaria comentar.

Detalle de la solicitud NO PBS de servicios complementarios amparados por TUTELA a solicitar

Necesito que me autoricen los pasajes y el hospedaje para que me valore el especialista

Se da clic en la opción donde se cargan los soportes en formato PDF.

Por favor selecciona los soportes para realizar la solicitud de servicios complementarios amparados por TUTELA. (Sin la tutela)

Por favor selecciona el soporte de la TUTELA en pdf.

Al dar clic en el botón o la palabra "seleccione un archivo" se abrirá un buscador de archivos que le permite ir a la ubicación del o los archivos que desea cargar de la siguiente forma:

| Nº S                                                                               | MANUAL DE REGISTRO Y ACCESO A LA<br>PLATAFORMA EPS VIRTUAL<br>COMFAORIENTE EPS-S<br>SIS-WEB | VERSIÓN: 02                   | CÓDIGO: M-EPSS-39 |
|------------------------------------------------------------------------------------|---------------------------------------------------------------------------------------------|-------------------------------|-------------------|
| COMENDENTE EDC'C                                                                   | CAJA DE COMPENSACION FAMILIAR DEL<br>ORIENTE COLOMBIANO                                     | Fecha de aprob                | ación: 26/02/2024 |
| <b>CUMFAUNIENTE L.I. J. J</b><br>EMPRESA PROMOTORA DE SALUD DEL REGIMEN SUBSIDIADO | EPS'S                                                                                       | Página: <b>42</b> de <b>5</b> | 1                 |

| Recientes           | <ul> <li>▲ alvaroperez Descargas →</li> </ul>                                                                                                    |          |            |
|---------------------|----------------------------------------------------------------------------------------------------|----------|------------|
| Carpeta personal    | Nombre                                                                                                    | Tamaño   | Modificado |
| Escritorio          | Noved Jampics and 'ado' ins.pur                                                                                                    | 18.8 kB  | 4 mar      |
| i. Descargas        | P A ND , D' SISTER J.pdf                                                                                                    | 36.1 kB  | 27 feb     |
|                     | fa uri 3.5 JdMia 25.poi                                                                                                    | 119.3 kB | 23 feb     |
| Documentos          | Fac ina _oct bre.' df                                                                                                    | 1.2 MB   | 23 feb     |
| Imágenes            | i of the second second s | 143.2 kB | 21 feb     |
|                     | ېد (eJCEAF کرdf                                                                                                    | 234.4 kB | 13 feb     |
| Videos              | 5. VAYx' je odf                                                                                                    | 224.0 kB | 13 feb     |
|                     | Circ 'a' 10-0t de-2018 (1).pdf                                                                                                    | 553.3 kB | 9 feb      |
| Musica              | Facil Die odf                                                                                                    | 23.7 kB  | 8 feb      |
| Otras ubicaciones   | E^CT R DS.pdf                                                                                                    | 49.8 kB  | 8 feb      |
| - Otras ubicaciones | Man ralTeunicol                                                                                                    | 478.1 kB | 8 feb      |
|                     | 156 T 444- I- IU-20181113.pdf                                                                                                    | 924.4 kB | 1 feb      |
|                     | pdf_pruebas.pdf                                                                                                    | 7.7 kB   | 29 ene     |
|                     | CificadoComerc                                                                                                    | 169.7 kB | 26 ene     |
|                     | 🛣 diolo nerontici genieria 🕻 itos.pdf                                                                                                    | 511.2 kB | 26 ene     |
|                     | re: 'ucion 5332.pdf                                                                                                    | 2.1 MB   | 25 ene     |
|                     | Cn bto: scbre-cn ii gi s- iis mini https://                                                                                                    | 154.4 kB | 22 ene     |
|                     | ↓ 14555_0260_2004.pdf                                                                                                    | 133.3 kB | 22 ene     |
|                     | 🗄 N ікС ? ?0pdf                                                                                                    | 1.5 MB   | 20 ene     |
|                     | Rr realimentation C ciencia_consourcs_2010_1.pdf                                                                                                    | 2.4 MB   | 19 ene     |
|                     | Pri recto Per ' ' , accommento u rerificación controla ja                                                                                                    | 182.2 kB | 12 ene     |
|                     | E I. DS STEL 2).pdf                                                                                                    | 1.2 MB   | 10 ene     |
|                     | I' OS 5"F' (1).pdf                                                                                                    | 1.3 MB   | 10 ene     |
|                     | l l annerwardf                                                                                                    | 1.4 MB   | 10 ene     |
|                     | Re 1 tić 1, 10, 3, 9, 1 de 10, 1, odf                                                                                                    | 368.1 kB | 10 ene     |
|                     |                                                                                                    | *.pdf    |            |

Al dar abrir o doble clic se seleccionan los archivos y estos estarán en el formulario listos para ser enviados.

| Solicitud de autorizacio                                                                                                    | nes de servicios NO PBS por TUTELA 🖻 |
|----------------------------------------------------------------------------------------------------|--------------------------------------|
| Tipo de solicitud                                                                                                    |                                      |
| Transpote, alimentación y hosped 🔻                                                                                                    |                                      |
| Detalle de la solicitud NO PBS de servicios complementarios amparados por Ti                                                                                                    | JTELA a solicitar                    |
| Necesito que me autoricen los pasajes y el hospedaje para que me valo                                                                                                    | re el especialista                   |
| Soportes de solicitud de servicios complementarios NC<br>amparados por TUTELA<br>Por favor selecciona los soportes para realizar la solicitud de servicios complem<br>amparados por TUTELA. | PBS                                  |
| C:\fakepath\pdf_pruebas.pdf                                                                                                    |                                      |
|                                                                                                    | Suardar <u>Cerrar</u>                |

| Nº 3                                                                               | MANUAL DE REGISTRO Y ACCESO A LA<br>PLATAFORMA EPS VIRTUAL<br>COMFAORIENTE EPS-S<br>SIS-WEB | VERSIÓN: 02                   | CÓDIGO: M-EPSS-39 |
|------------------------------------------------------------------------------------|---------------------------------------------------------------------------------------------|-------------------------------|-------------------|
| COMENDENTE EDC'C                                                                   | CAJA DE COMPENSACION FAMILIAR DEL<br>ORIENTE COLOMBIANO                                     | Fecha de aprob                | ación: 26/02/2024 |
| <b>COMFAUNIENTE L.T. J. J</b><br>EMPRESA PROMOTORA DE SALUD DEL REGIMEN SUBSIDIADO | EPS'S                                                                                       | Página: <b>43</b> de <b>5</b> | 1                 |

De esta forma se tiene diligenciada la solicitud y se da clic en el botón que el proceso se realizó de forma satisfactoria.

| Operación realizada                                                                                                    |
|----------------------------------------------------------------------------------------------------|
| Se ha registrado exitosamente la solicitud de radicado,<br>Se le notificara al correo electronico cuando se de<br>respuesta a la solicitud. |
| <u>Aceptar</u>                                                                                                    |

Seguidamente se envía un correo electrónico a la cuenta del afiliado informando el estado inicial de la solicitud.

NOTIFICACION DE SOLICITUD DE AUTORIZACION - COMFAORIENTE EPSS

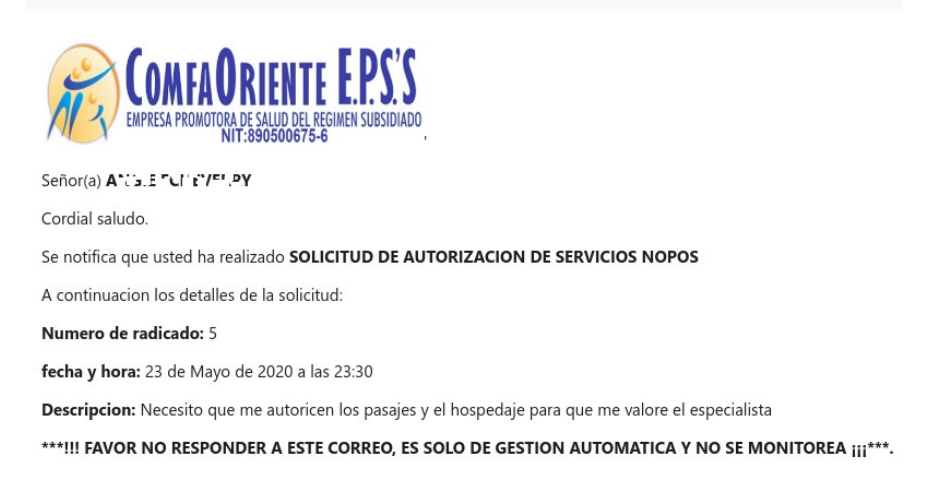

Esta solicitud es asignada a un funcionario el cual verifica los documentos soportes y hace los procesos correspondientes para dar respuesta a la solicitud e identificar su viabilidad, esta respuesta puede ser una NEGACIÓN o una APROBACIÓN de la solicitud, de ser NEGADA se justificará el motivo de la negación y el afiliado siguiendo las indicaciones que el funcionario le ha notificado podrá volver a realizar la solicitud.

En caso de APROBACIÓN el funcionario realizará el proceso y en ambas situaciones el afiliado recibirá una notificación al correo electrónico informándole el estado de la misma y las indicaciones según sea el caso y el proceso se dará por finalizado dando nuevamente la oportunidad que el afiliado pueda realizar otra solicitud. Se aclara que por cada solicitud

| AL 2                                                                               | MANUAL DE REGISTRO Y ACCESO A LA<br>PLATAFORMA EPS VIRTUAL<br>COMFAORIENTE EPS-S<br>SIS-WEB | VERSIÓN: 02                     | CÓDIGO: M-EPSS-39 |  |
|------------------------------------------------------------------------------------|---------------------------------------------------------------------------------------------|---------------------------------|-------------------|--|
| COMEANDIENTE EDC'C                                                                 | CAJA DE COMPENSACION FAMILIAR DEL<br>ORIENTE COLOMBIANO                                     | Fecha de aprobación: 26/02/2024 |                   |  |
| <b>COMFAUNIENTE L.I. J. J</b><br>Empresa promotora de salud del regimen subsidiado | EPS'S                                                                                       | Página: <b>44</b> de <b>5</b>   | 1                 |  |

de servicios y hasta que la misma sea resuelta por un funcionario no podrá solicitar otra del mismo tipo.

El afiliado visualizará las solicitudes para hacerle el respectivo seguimiento de la siguiente forma:

| Estado    | Solicitud                                                                               | Fecha            | Respuesta | Mipres | Fecha de respuesta |
|-----------|-----------------------------------------------------------------------------------------|------------------|-----------|--------|--------------------|
| PENDIENTE | Necesito que me autoricen los pasajes y el hospedaje para que me valore el especialista | 2020-05-23 23:30 |           |        |                    |

Donde se muestra el estado de la solicitud en este caso se muestra PENDIENTE por ser procesada por el funcionario a cargo, a medida que se va resolviendo se le muestra el nuevo estado.

Cuando el funcionario a cargo de registrar la TUTELA como transcriptor y procesar la información en la plataforma se visualiza de la siguiente forma:

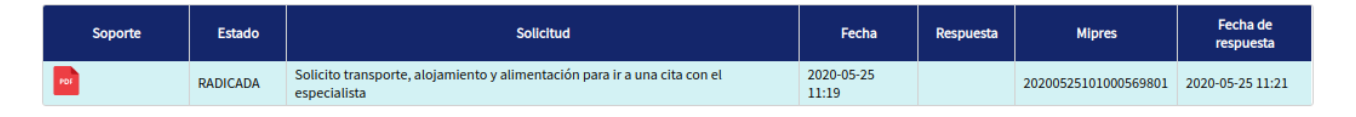

Donde se puede descargar el PDF adjunto que contiene la TUTELA generada en la plataforma MIPRES del Ministerio y se puede visualizar en los datos el número MIPRES de TUTELA registrado.

A partir de ese momento el funcionario a cargo del direccionamiento puede realizarlo de acuerdo a los términos establecidos y cuando sea direccionado se le notificará al afiliado a través de un correo electrónico la finalización del proceso con los datos del direccionamiento realizado.

Solicitud de peticiones y quejas - PQR

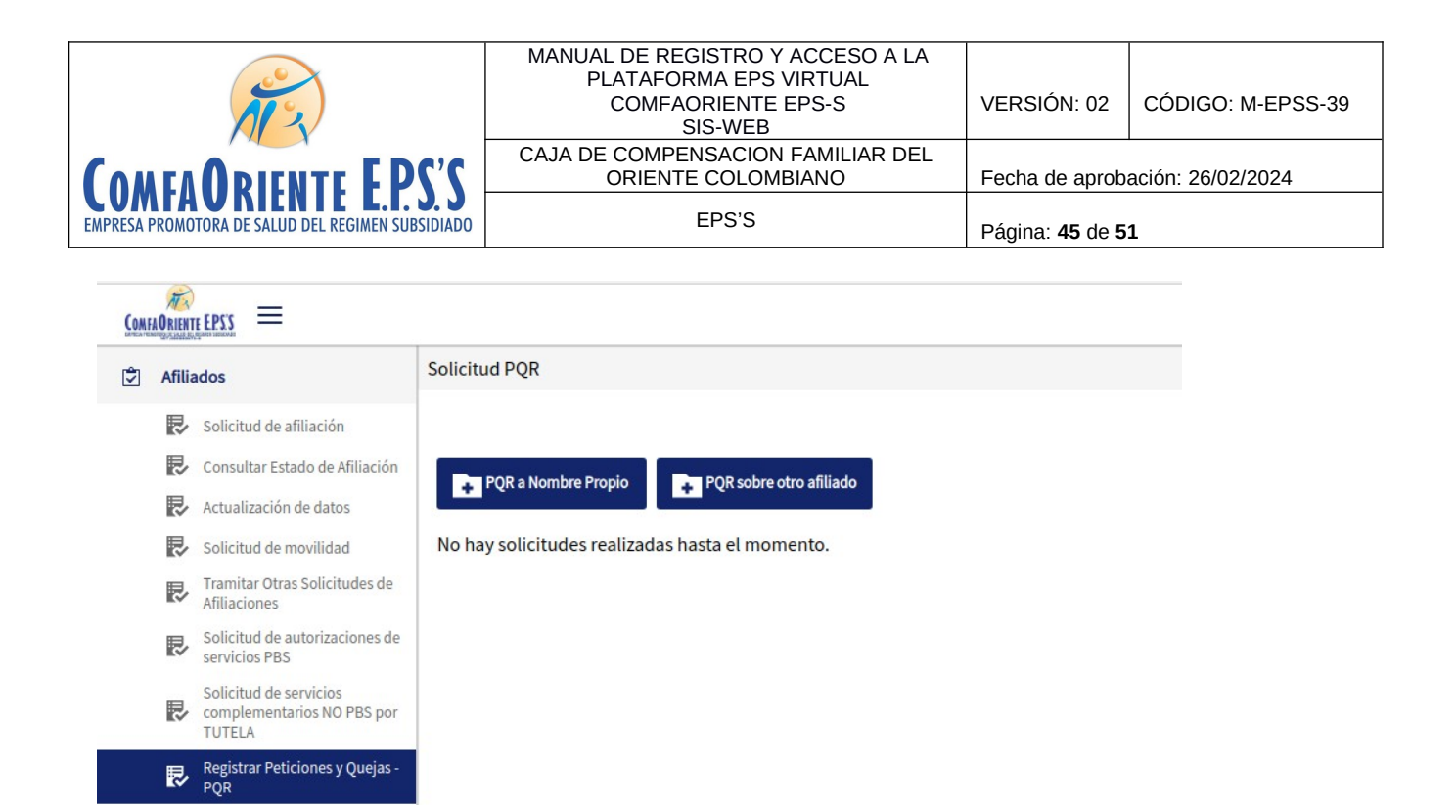

El afiliado puede realizar una PQR a nombre propio o a nombre de un miembro del grupo familiar (se entiende como núcleo familiar cónyuge e hijos menores de edad).

A seleccionar la opción se visualiza la siguiente ventana informativa.

| Mensaje de ayuda                                                                 | ] |
|----------------------------------------------------------------------------------|---|
| Si su PQR tiene algún documento que la soporte, debe cargarlo<br>en formato PDF. |   |
| Aceptar                                                                          |   |

Seguidamente se muestra el siguiente formulario donde se podrá diligenciar la solicitud correspondiente

|                                                                                    | MANUAL DE REGISTRO Y ACCESO A LA<br>PLATAFORMA EPS VIRTUAL<br>COMFAORIENTE EPS-S<br>SIS-WEB | VERSIÓN: 02                     | CÓDIGO: M-EPSS-39 |  |
|------------------------------------------------------------------------------------|---------------------------------------------------------------------------------------------|---------------------------------|-------------------|--|
|                                                                                    | CAJA DE COMPENSACION FAMILIAR DEL<br>ORIENTE COLOMBIANO                                     | Fecha de aprobación: 26/02/2024 |                   |  |
| <b>COMFAUNIENTE L.T. J. J</b><br>Empresa promotora de salud del regimen subsidiado | EPS'S                                                                                       | Página: <b>46</b> de <b>51</b>  |                   |  |

| Solicitudes, Pe | eticiones y R | eclamos - I | PORI≎ |
|-----------------|---------------|-------------|-------|
|-----------------|---------------|-------------|-------|

| nformación del afiliado                        |                   |                        |      |  |  |  |  |
|------------------------------------------------|-------------------|------------------------|------|--|--|--|--|
| Tipo de Régimen                                | Tipo de Documento | Documento              | Sexo |  |  |  |  |
| SUBSIDIADO                                     | сс                |                        | F    |  |  |  |  |
| Apellidos y Nombres                            |                   |                        |      |  |  |  |  |
|                                                |                   |                        |      |  |  |  |  |
| Fecha de Nacimiento                            | Edad              | Tipo de Población      |      |  |  |  |  |
|                                                |                   | 5.POBLACION CON SISBEN |      |  |  |  |  |
| Departamento                                   |                   | Municipio              |      |  |  |  |  |
| NORTE DE SANTANDER                             |                   | CUCUTA                 |      |  |  |  |  |
| Tipo de PQR                                    |                   |                        |      |  |  |  |  |
| Seleccione una opción. 🗸 🗸                     |                   |                        |      |  |  |  |  |
| Detalle del motivo de la PQR                   |                   |                        |      |  |  |  |  |
|                                                |                   |                        |      |  |  |  |  |
| Carácteres: 0                                  |                   |                        |      |  |  |  |  |
| Documentos de soporte                          |                   |                        |      |  |  |  |  |
| Por favor cargue los soportes esta PQR (opcion | hal)              |                        |      |  |  |  |  |

En el formulario se diligencia el tipo de PQR donde se debe seleccionar una de las opciones que se despliegan

| Tipo de PQR            |   |
|------------------------|---|
| Seleccione una opción. | ~ |
| Seleccione una opción. |   |
| EPS                    |   |
| IPS PRIMER NIVEL       |   |
| IPS SEGUNDO NIVEL      |   |
| PYP                    |   |
| FARMACIA               |   |
| URGENCIAS              |   |

Lo anterior de acuerdo al lugar donde se relaciona el hecho que origina la solicitud.

Se redacta una descripción de la queja y se anexan los soportes que sean necesarios en formato PDF.

Antes de finalizar es necesario marcar la casilla de aceptación de tratamiento de datos como se visualiza a continuación:

|                                                                                    | PLATAFORMA EPS VIRTUAL                                  |                                 | ,                 |  |
|------------------------------------------------------------------------------------|---------------------------------------------------------|---------------------------------|-------------------|--|
| AT 2                                                                               | COMFAORIENTE EPS-S<br>SIS-WEB                           | VERSION: 02                     | CODIGO: M-EPSS-39 |  |
|                                                                                    | CAJA DE COMPENSACION FAMILIAR DEL<br>ORIENTE COLOMBIANO | Fecha de aprobación: 26/02/2024 |                   |  |
| <b>CUMFAUNIENTE L.I. J. J</b><br>EMPRESA PROMOTORA DE SALUD DEL REGIMEN SUBSIDIADO | EPS'S                                                   | Página: <b>47</b> de <b>51</b>  |                   |  |
|                                                                                    |                                                         | •                               |                   |  |

#### Documentos de soporte

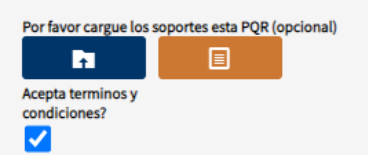

Al dar click el botón enviar, acepta la remisión de la PQRS a COMFAORIENTE EPS. Sus datos serán recolectados y tratados conforme con la Política de Tratamiento de Datos. En la opción consulta de PQRS podrá verificar el estado de la respuesta.

# A continuación se muestra un ejemplo de una solicitud diligenciada

| SUBSIDIADO                                                                             | npo de bocument | 0         | Documento                     |  | Sexo |  |
|----------------------------------------------------------------------------------------|-----------------|-----------|-------------------------------|--|------|--|
|                                                                                        | СС              |           | 60386634                      |  | F    |  |
| Apellidos y Nombres                                                                    |                 |           |                               |  |      |  |
| ECHEVERRY MANTARRES A                                                                  | NGY PATRICIA    |           |                               |  |      |  |
| Fecha de Nacimiento                                                                    | Edad            |           | Tipo de Población             |  |      |  |
| 23/01/1978                                                                             | 42 AÑOS         |           | POBLACION CON SISBEN          |  |      |  |
| Departamento                                                                           |                 |           | Municipio                     |  |      |  |
| NORTE DE SANTANDER                                                                     |                 |           | CUCUTA                        |  |      |  |
| Tipo de PQR                                                                            |                 |           |                               |  |      |  |
| FARMACIA                                                                               | ~               |           |                               |  |      |  |
| Detalle del motivo de la PQR                                                           |                 |           |                               |  |      |  |
|                                                                                        |                 |           |                               |  |      |  |
| Carácteres: 18                                                                         |                 |           |                               |  |      |  |
| Carácteres: 18                                                                         |                 | Documento | s de soporte                  |  |      |  |
| Carácteres: 18 Por favor cargue los soportes esta                                      | PQR (opcional)  | Documento | s de soporte                  |  |      |  |
| Carácteres: 18 Por favor cargue los soportes estal C:\fakepath\Factura_FP-1.pdf        | PQR (opcional)  | Documento | s de soporte                  |  |      |  |
| Carácteres: 18<br>Por favor cargue los soportes esta l<br>C:\fakepath\Factura_FP-1.pdf | PQR (opcional)  | Documento | s de soporte                  |  |      |  |
| Carácteres: 18<br>Por favor cargue los soportes esta<br>C:\fakepath\Factura_FP-1.pdf   | PQR (opcional)  | Documento | s de soporte                  |  |      |  |
| Carácteres: 18<br>Por favor cargue los soportes esta l<br>C:\fakepath\Factura_FP-1.pdf | PQR (opcional)  | Documento | s de soporte<br><u>Cerrar</u> |  |      |  |

Al dar clic al botón Guardar se realizará el registro de la solicitud para ser procesada y resuelta por parte de la entidad.

El afiliado podrá visualizar el estado de la misma de la siguiente forma:

|                                                                                                    |                     | MANUAL DE REGISTRO Y ACCESO A LA<br>PLATAFORMA EPS VIRTUAL<br>COMFAORIENTE EPS-S<br>SIS-WEB<br>CAJA DE COMPENSACION FAMILIAR DEL<br>ORIENTE COLOMBIANO |           |                    |                                | VERSIÓN: 02 CÓDIGO: M-EPSS-39 |                    |  |
|----------------------------------------------------------------------------------------------------|---------------------|----------------------------------------------------------------------------------------------------|-----------|--------------------|--------------------------------|-------------------------------|--------------------|--|
| <b>CUMFAUKIENTE E.F.</b><br>EMPRESA PROMOTORA DE SALUD DEL REGIMEN SUBS                                             | D. J<br>Idiado      | EPS'S                                                                                                    |           |                    | Página: <b>48</b> de <b>51</b> |                               |                    |  |
|                                                                                                    | 2                   |                                                                                                    |           |                    |                                |                               |                    |  |
| <ul> <li>Solicitud de afiliación</li> <li>Consultar Estado de Afiliación</li> <li>Actualización de datos</li> </ul> | Iombre Propio       | e otro afiliado                                                                                                    |           |                    |                                |                               |                    |  |
| Solicitud de movilidad So                                                                                           | porte Identificador | Tipo PQR                                                                                                    | Estado    | Solicitud          | Fecha                          | Respuesta                     | Fecha de respuesta |  |
| Afiliaciones                                                                                                    | 395                 | FARMACIA                                                                                                    | PENDIENTE | Se envia una queja | 2020-07-21 10:48               |                               |                    |  |
| Solicitud de autorizaciones de<br>servicios PBS                                                                     |                     |                                                                                                    |           |                    |                                |                               |                    |  |
| Solicitud de servicios<br>complementarios NO PBS por<br>TUTELA                                                      |                     |                                                                                                    |           |                    |                                |                               |                    |  |
| Registrar Peticiones y Quejas -<br>PQR                                                                              |                     |                                                                                                    |           |                    |                                |                               |                    |  |

# **Consultar autorizaciones PBS**

Se podrá realizar una consulta de las autorizaciones generadas al afiliado ordenada de la más reciente a la más antigua para que se tenga conocimiento de las mismas.

Si no se visualiza en el listado inicial se puede buscar por número de autorización digitándolo en el campo Buscar Q y se da enter.

| Nº 2                                                                               | MANUAL DE REGISTRO Y ACCESO A LA<br>PLATAFORMA EPS VIRTUAL<br>COMFAORIENTE EPS-S<br>SIS-WEB | VERSIÓN: 02                     | CÓDIGO: M-EPSS-39 |  |
|------------------------------------------------------------------------------------|---------------------------------------------------------------------------------------------|---------------------------------|-------------------|--|
| COMENDENTE EDC'C                                                                   | CAJA DE COMPENSACION FAMILIAR DEL<br>ORIENTE COLOMBIANO                                     | Fecha de aprobación: 26/02/2024 |                   |  |
| <b>COMFAUNIENTE L.T. J. J</b><br>EMPRESA PROMOTORA DE SALUD DEL REGIMEN SUBSIDIADO | EPS'S                                                                                       | Página: <b>49</b> de <b>5</b>   | 1                 |  |

| Сом   | FAORIENTE EPSS =                                                                                                 |                               |                  |                                                                                                    |               |                            |                          | Instructiv                    | vo 🕏 Video 1                               | Tutoriales 😭       | Inicio 🧏 2        |
|-------|----------------------------------------------------------------------------------------------------|-------------------------------|------------------|----------------------------------------------------------------------------------------------------|---------------|----------------------------|--------------------------|-------------------------------|--------------------------------------------|--------------------|-------------------|
| Ś     | Afiliados                                                                                                    | Consulta de Autor             | izaciones de Se  | ervicios de Saluc                                                                                                    | 1             |                            |                          |                               |                                            |                    |                   |
|       | <ul> <li>Solicitud de afiliación o<br/>Verificación de Datos.</li> <li>Consultar Estado de Afiliación</li> </ul> | Digite Número o               | le Autorización  | y ENTER Q                                                                                                    |               |                            |                          |                               |                                            |                    |                   |
|       | Novedades y Actualización de<br>Datos                                                                            |                               |                  |                                                                                                    |               |                            |                          | « 1                           | 2 3 4                                      | 5 6                | 10                |
|       | Solicitud de Movilidad                                                                                           |                               |                  |                                                                                                    |               |                            |                          |                               | 2 3 1                                      | 5 0                | 10                |
|       | Solicitud de Portabilidad                                                                                        | Servicios/Factura             | No.              | Fecha                                                                                                    | mento Afilia  | to Tipo Solici             | tud Observacion          | Servicio de                   | Código<br>Prestador                        | Nombre             | Teléfono          |
|       | Tramitar Otras Solicitudes de<br>Afiliaciones                                                                    | Сорадо                        | Autorización     | Autorización                                                                                                    |               |                            |                          | Salud                         | Autorizado                                 | Autorizado         | Prestador         |
|       | Solicitud de Autorizaciones de<br>Servicios de Salud PBS                                                         |                               |                  |                                                                                                    |               |                            |                          |                               |                                            |                    |                   |
|       | Solicitud de Servicios<br>Complementarios NO PBS por<br>TUTELA                                                   |                               | 2581611          | 18/11/2022                                                                                                    |               | Auditoría J<br>Autorizacio | efe<br>ones              | 714-SERVICIO<br>FARMACEUTICO  | 680010451202                               | DISFARMA GC<br>SAS | 317 892 9209      |
|       | Registrar Peticiones, Quejas y<br>Reclamos - PQR                                                                 |                               |                  |                                                                                                    |               |                            |                          |                               |                                            |                    |                   |
|       | Consultar Autorizaciones PBS                                                                                     |                               |                  |                                                                                                    |               |                            |                          |                               |                                            |                    |                   |
| rên . | Concultor Directionamiontor                                                                                      | Digite Número de Au           | torización v ENT | FR Q                                                                                                    |               |                            |                          |                               |                                            |                    |                   |
|       | Afiliados                                                                                                    | pigite Numero de Au           | CHZacion y ENT   |                                                                                                    |               |                            |                          |                               |                                            |                    |                   |
|       | Solicitud de afiliación o<br>Verificación de Datos.                                                              |                               |                  |                                                                                                    |               |                            |                          |                               |                                            |                    |                   |
|       | Consultar Estado de Afiliación                                                                                   |                               |                  |                                                                                                    |               |                            | *                        | 1 2 3                         | 4 5 6                                      | 10                 | 11 »              |
|       | Novedades y Actualización de Datos                                                                               | Fecha<br>ión Autorización Doc | umento Afiliado  | o Tipo Solicitud                                                                                                    | Observaciones | Servicio de<br>Salud       | Código M<br>Prestador Pr | lombre<br>restador<br>Prestad | o Dirección<br>or Prestador                | No.<br>Radicado    | Fecha<br>Radicado |
|       | Solicitud de Movilidad                                                                                           |                               |                  |                                                                                                    |               |                            | Autorizado Au            | tonzado                       | AVENIDA 2 N                                | •                  |                   |
|       | Solicitud de Portabilidad                                                                                        |                               |                  |                                                                                                    |               |                            |                          |                               | 10-60 BARRI<br>CENTRO;AV                   | 0                  |                   |
|       | Tramitar Otras Solicitudes de<br>Afiliaciones                                                                    | 18/11/2022                    |                  | Auditoría lefe                                                                                                    |               | 714-SERVICIO               | DISE                     | ARMA GC                       | 12 # 15A-32<br>BARRIO LA<br>LIBERTAD ;     |                    | 18/11/2022        |
|       | Solicitud de Autorizaciones de<br>Servicios de Salud PBS                                                         | 10:17:28                      | _                | Autorizaciones                                                                                                    |               | FARMACEUTICO 6             | 80010451202 SAS          | 317 892 9                     | 209 CALLE 1 # 4-<br>45 BARRIO<br>COMUNERO  | 2429038<br>S;      | 10:15:10          |
|       | Solicitud de Servicios<br>Complementarios NO PBS por<br>TUTELA                                                   |                               |                  |                                                                                                    |               |                            |                          |                               | CRA 5 # 8-68<br>BARRIO<br>PUEBLO<br>NUEVO; |                    |                   |
|       | Registrar Peticiones, Quejas y<br>Reclamos - PQR                                                                 |                               |                  |                                                                                                    |               |                            |                          |                               | AVENIDA 2 N<br>10-60 BARRI<br>CENTRO;AV    | •                  |                   |
|       | Consultar Autorizaciones PBS                                                                                     | 02/11/2022                    |                  |                                                                                                    |               |                            | -                        |                               | 12 # 15A-32<br>BARRIO LA<br>LIBERTAD ;     |                    | 02/11/2022        |
|       |                                                                                                    |                               |                  | And all the last of the last of the last o |               | The second life            | 1.0186                   | APR DELA TRA                  |                                            |                    |                   |

Al dar clic en el botón 🗉 se podrán visualizar los servicios de cada autorización como se muestra a continuación:

| Listado de servicios de la autorización #1625612 |          |                                |               |  |  |  |  |
|--------------------------------------------------|----------|--------------------------------|---------------|--|--|--|--|
| Código del servicio                              | Cantidad | Servicio                       | Observaciones |  |  |  |  |
| 010101                                           | 1        | PUNCION CISTERNAL, VIA LATERAL |               |  |  |  |  |
|                                                  |          |                                |               |  |  |  |  |
| Cerrar                                           |          |                                |               |  |  |  |  |

|                                                                                    | MANUAL DE REGISTRO Y ACCESO A LA<br>PLATAFORMA EPS VIRTUAL<br>COMFAORIENTE EPS-S<br>SIS-WEB | VERSIÓN: 02                     | CÓDIGO: M-EPSS-39 |
|------------------------------------------------------------------------------------|---------------------------------------------------------------------------------------------|---------------------------------|-------------------|
|                                                                                    | CAJA DE COMPENSACION FAMILIAR DEL<br>ORIENTE COLOMBIANO                                     | Fecha de aprobación: 26/02/2024 |                   |
| <b>COMFAUNIENTE L.T. J. J</b><br>Empresa promotora de salud del regimen subsidiado | EPS'S                                                                                       | Página: <b>50</b> de <b>51</b>  |                   |

# **Consultar Direccionamientos MIPRES NO PBS**

Esta opción permite consultar los direccionamientos registrados digitando el número de la prescripción o tutela (MIPRES) con todos sus veinte (20) dígitos. Adicionalmente se puede filtrar la búsqueda ya sea por beneficiario o nombre propio como se muestra a continuación.

|                                                                                                    | 🖻 Instructivo 🕄 Vídeo Tutoriales 🏫 Inicio 🛓                                                                                                    |
|----------------------------------------------------------------------------------------------------|----------------------------------------------------------------------------------------------------|
| 🗇 Afiliados                                                                                                    | Consultar Direccionamientos de Tecnologías NO PBS por Mipres                                                                                                    |
| Solicitud de afiliación o       Image: Solicitud de afiliación o       Image: Solicitud de afiliación de Datos.       Image: Solicitud de Afiliación de Datos       Image: Solicitud de Movilidad       Image: Solicitud de Afiliación de Datos       Image: Solicitud de Afiliación de Datos       Image: Solicitud de Afiliación de Datos       Image: Solicitud de Afiliación de Datos       Image: Solicitud de Afiliación de Afiliación de Afiliaciones       Image: Solicitud de Autorizaciones de Servicios de Servicios de Servici | Ingresar el número del Mipres (20 Dígitos)<br>INGRESE EL NÚMERO DEL MIPRES (20 Dígitos)<br>Seleccione un affilado<br>Berec<br>Consultar a mi nombre.<br>No hay direccionamientos registradas vinculadas con el afiliado. |
| Consultar Direccionamientos<br>Mipres NO PBS                                                                                                    |                                                                                                    |
| Subsidios Comfaoriente                                                                                                    |                                                                                                    |
| Pealizar bucqueda para                                                                                                    | Copyright 2022 Comfaoriente EPSS - Todos los derechos reservados.                                                                                                    |
| Consultar a mi nombr                                                                                                    | e. 🗸                                                                                                    |
| Consultar a mi nombre                                                                                                    | e.                                                                                                    |
| Finalmente se de                                                                                                    | be dar clic en el botón Buscar para realizar la búsqueda.                                                                                                    |

# **Subsidios Comfaoriente**

Esta opción permite visualizar si el afiliado tiene algún tipo de subsidio asignado, de la siguiente forma:

| COMFAORIENTE E.P.S.'S<br>EMPRESA PROMOTORA DE SALUD DEL REGIMEN SUBSIDIADO                                                                                                    |                       | MANUAL DE REGISTRO Y ACCESO A LA<br>PLATAFORMA EPS VIRTUAL<br>COMFAORIENTE EPS-S<br>SIS-WEB | VERSIÓN: 02                    | CÓDIGO: M-EPSS-39              |  |  |
|----------------------------------------------------------------------------------------------------|-----------------------|---------------------------------------------------------------------------------------------|--------------------------------|--------------------------------|--|--|
|                                                                                                    |                       | CAJA DE COMPENSACION FAMILIAR DEL<br>ORIENTE COLOMBIANO                                     | Fecha de aprob                 | echa de aprobación: 26/02/2024 |  |  |
|                                                                                                    |                       | EPS'S                                                                                       | Página: <b>51</b> de <b>51</b> |                                |  |  |
| Controllingui LPSS =                                                                                                    |                       |                                                                                             |                                |                                |  |  |
| 🖨 Afiliados                                                                                                    | Consultar Subsidios d | le Afiliado                                                                                 |                                |                                |  |  |
| Solicitud de afiliación o<br>Verificación de Datos.         Verificación de Datos.         Image: Consultar Estado de Afiliación         Image: Consultar Estado de Afiliación         Image: Consultar Estado de Afiliación         Image: Consultar Estado de Afiliación         Verificación de Datos         Image: Consultar Estado de Afiliación         Image: Consultar Estado de Afiliación         Image: Consultar Estado de Afiliación         Image: Consultar Consultar Otras Solicitudes de Afiliaciones         Image: Consultar Autorizaciones de Servicios de Salud PBS         Image: Consultar Peticiones, Quejas y<br>Reclamos - PQR         Image: Consultar Autorizaciones PBS | No hay subsidios reg  | ristrados a su nombre.                                                                      |                                |                                |  |  |

Subsidios Comfaoriente

Copyright 2022 Comfaoriente EPSS - Todos los derechos reservados.